# SOLUCIÓN DE DOS ESTUDIOS DE CASO BAJO EL USO DE TECNOLOGÍA CISCO

RICARDO AGREDO TRUJILLO

UNIVERSIDAD NACIONAL ABIERTA Y A DISTANCIA – UNAD ESCUELA DE CIENCIAS BÁSICAS, TECNOLOGÍA E INGENIERIA – ECBTI INGENIERIA DE SISTEMAS CALARCÁ

2022

# SOLUCIÓN DE DOS ESTUDIOS DE CASO BAJO EL USO DE TECNOLOGÍA CISCO

# RICARDO AGREDO TRUJILLO

Diplomado de opción de grado presentado para optar el título de INGENIERO DE SISTEMAS

> PAULITA FLOR SALAZAR DIRECTOR

UNIVERSIDAD NACIONAL ABIERTA Y A DISTANCIA – UNAD ESCUELA DE CIENCIAS BÁSICAS, TECNOLOGÍA E INGENIERIA – ECBTI INGENIERIA DE SISTEMAS CALARCÁ 2022

# NOTA DE ACEPTACIÓN

Firma del presidente del Jurado

Firma del Jurado

Firma del Jurado

Calarcá, 27 de octubre de 2022

#### DEDICATORIA

El siguiente trabajo representa la finalización de un largo proceso académico, por esta razón está dedicado a mi familia quienes siempre me han demostrado su apoyo incondicional, compartiendo su amor, cariño y comprensión en cada meta que me he propuesto, brindándome su granito de arena en este proyecto de vida.

A mi madre Diana Trujillo Castro por su amor incondicional desde el momento en que nací, brindándome una infancia llena de amor y felicidad, teniendo paciencia para educarme, fortaleza y autoridad para corregirme en los momentos oportunos, estando siempre dispuesta a escucharme y transformando todos los momentos de amargura en procesos de reflexión, enseñándome que cada acción tiene una consecuencia ya sea buena o mala, que mentir es lo peor que puede decir una persona, qué con el esfuerzo y sacrificio que ha realizado a lo largo de todos estos años han permitido formarme como profesional.

A mi abuela Omaira Castro de Trujillo, por sus incesantes oraciones desde el momento en el que nací, las cuales se han transformado en fortaleza en los momentos de flaqueza, bendiciones en los momentos de felicidad, y tranquilidad en los momentos de tristeza, por estar siempre dispuesta a preparar mi comida favorita sin importar la hora del día, por consentirme tanto en infinidad de ocasiones, necesitando todas las estrellas del universo y granos de arena del mundo para lograr contarlas, y finalmente por permitir que me convierta en su bordón de la vejez en honor a aquél que ya no está con nosotros.

A mi abuelo Darío Trujillo Celis (q.d.e.p) quien fue mi ejemplo a seguir desde una edad temprana, el cual me inculcó los valores que ahora son para mí una regla de vida grabándose a fuego en mi interior, quién siempre me puso como prioridad ante cualquier situación, ofreciéndome lo mejor dentro de las posibilidades, velando por mi seguridad y calidad de vida haciendo que no me faltará nada incluso después del momento en el que fue llamado por Dios, inculcándome un sin fin de valores, entre ellos, la confianza, la autoridad y la más importante de todos la responsabilidad, demostrándome desde muy pequeño que la única forma de cumplir los sueños y metas es no desistir, que si llegado el momento se debe retroceder, que sea para tomar impulso y finalmente por ser él mi bordón en la niñez.

A mi padre José Eduardo Agredo Hernández, quien pesé a la distancia siempre tiene la disposición y tiempo para escucharme, brindándome su sabiduría y consejos, convirtiéndose en ese *amigo* que todo hijo necesita, por apoyarme y celebrar cada logro que he realizado, a mis abuelos paternos Lilia Hernández y José Ignacio Agredo Rojas, por recibirme siempre con las puertas y brazos abiertos en cada momento, por ayudarme de diferentes maneras desde tan lejos, a mi hermana Katerin Agredo Ruiz por convertir muchas navidades en momentos de felicidad que jamás olvidaré, por todas las travesuras que hicimos desde pequeños, por ese cariño de hermanos que nos une.

A quienes considero que puedo llamar amigos, y compartieron conmigo de manera altruista sus consejos, palabras de motivación, momentos de distracción, de felicidad y un sinfín de cosas, Camilo Sánchez Perdomo, Carolina Herrera Zabala, Daniel Beltrán Gómez, Daniel Gerardo, Jonathan Coronado, Juan Luis Duarte, Karen B. Ibarra, Laura Fernanda (*Lu Fer*) y Néider Alejandro Cárdenas García, de igual forma a todos mis familiares, pero especialmente a mis primos Javier Alejandro Ibarra y Jhon Freddy Gómez quienes siempre me brindaron un espacio cuando lo necesitaba.

A todos ustedes infinitas gracias.

### AGRADECIMENTOS

Un agradecimiento especial a la Universidad Nacional Abierta y a Distancia – UNAD y su programa de formación a distancia, la cual sin este no me hubiera permitido culminar mi carrera profesional, por permitirme hacer uso de sus diferentes instituciones, laboratorios e instrumentos de educación, por brindarme excelentes tutores quienes tienen la paciencia y vocación para instruir.

A la Ingeniera de Telecomunicaciones y directora de curso del diplomado de profundización Cisco 2022 (Diseño e implementación de soluciones integradas LAN/WAN) Paulita Flor por compartir sus conocimientos de CCNA, resolver inquietudes, y brindarnos los diferentes espacios de capacitación para poder ejercer esta noble profesión.

Al Ingeniero químico Wilberth Daniel Diaz Prada por su constante asesoría y tutoría académica en mis inicios de la carrera profesional, quien siempre resolvió mis dudas por más absurdas que fueran y fue un faro en el ámbito matemático, ayudándome a desarrollar mi lado lógico – matemático.

Al Ingeniero de Sistemas y Computación Daniel Beltrán Gómez quien fue mi primer amigo en el transcurso de esta profesión, brindándome su amistad y compartiendo su conocimiento en el ámbito de programación, quien me acompañó *"sin peros"* en altas horas de la noche mientras buscábamos donde me faltaba un punto y coma.

A todos ustedes infinitas gracias.

## CONTENIDO

|      |                                                       | Página   |
|------|-------------------------------------------------------|----------|
| DED  | DICATORIA                                             | 4        |
| AGF  | RADECIMENTOS                                          | 6        |
| CO   | NTENIDO                                               | 7        |
| LIS  | TA DE TABLAS                                          | 9        |
| LIS  | TA DE FIGURAS                                         | 10       |
| GLC  | OSARIO                                                | 12       |
| RES  | SUMEN                                                 | 13       |
| ABS  | STRACT                                                | 13       |
| INT  | RODUCCION                                             | 14       |
| DES  | SARROLLO                                              | 15       |
| 1. E | ESCENARIO 1                                           | 15       |
| 1.1  | DIRECCIONAMIENTO                                      | 16       |
| 1.2  | ROUTER "R1"                                           | 18       |
| 1.3  | SWITCH "S1"                                           | 19       |
| 1.4  | CONFIGURACIÓN BÁSICA ROUTER "R1"                      | 19       |
| 1.5  | CONFIGURACIÓN BÁSICA SWITCH "S1"                      | 26       |
| 1.6  | CONFIGURACIÓN DE LOS DISPOSITIVOS FINALES PC – A Y PO | C - B 33 |
| 1.7  | PRUEBA CONECTIVIDAD EXTREMO A EXTREMO                 | 34       |
| 2. E | ESCENARIO 2                                           | 43       |
| 2.1  | PREPARAR LOS DISPOSITIVOS                             | 46       |
| 2.2  | CONFIGURACIÓN ROUTER R1                               | 48       |
| 2.3  | CONFIGURACIÓN S1 Y S2                                 | 53       |

| <ul> <li>2.5 CONFIGURACIÓN DE SOPORTE PARA LOS HOSTS</li></ul> | 2.4 | 4   | CONFIGURACIÓN DE LA INFRAESTRUCTURA DE RED     | .60 |
|----------------------------------------------------------------|-----|-----|------------------------------------------------|-----|
| <ul> <li>2.6 CONFIGURAR LOS EQUIPOS HOST</li></ul>             | 2.  | 5   | CONFIGURACIÓN DE SOPORTE PARA LOS HOSTS        | .64 |
| 2.7 VERIFICAR LA CONECTIVIDAD DE EXTREMO A EXTREMO             | 2.6 | 6   | CONFIGURAR LOS EQUIPOS HOST                    | .66 |
| CONCLUSIONES                                                   | 2.7 | 7   | VERIFICAR LA CONECTIVIDAD DE EXTREMO A EXTREMO | .67 |
| LISTA DE REFERENCIA93<br>ANEXOS                                | C   | 100 | NCLUSIONES                                     | .92 |
| ANEXOS95                                                       | L   | .IS | TA DE REFERENCIA                               | .93 |
|                                                                | A   | NE  | EXOS                                           | .95 |

## LISTA DE TABLAS

| 16 |
|----|
| 16 |
| 20 |
| 27 |
| 33 |
| 33 |
| 42 |
| 44 |
| 45 |
| 67 |
| 67 |
| 68 |
|    |

### LISTA DE FIGURAS

| Figura 1. Topología Escenario 1                            | 15 |
|------------------------------------------------------------|----|
| Figura 2. Cuarto octeto de la máscara de subred LAN 1      | 16 |
| Figura 3. Cuarto octeto para la máscara de subred LAN 2    | 17 |
| Figura 4. Ping desde PC-A hacia G/0/0/0                    | 34 |
| Figura 5. Ping desde PC - A hacia G0/0/1                   | 36 |
| Figura 6. Ping desde PC - A hacia SVI.                     | 37 |
| Figura 7. Ping desde PC - A hacia PC - B.                  | 38 |
| Figura 8. Ping desde PC - B hacia G0/0/1                   | 39 |
| Figura 9. Ping desde PC - B hacia G/0/0/1                  | 40 |
| Figura 10. Ping desde PC - B hacia S1 SVI                  | 41 |
| Figura 11. Topología Escenario 2                           | 44 |
| Figura 12. Ping desde PC - A hacía G0/0/1.20 por IPv4      | 70 |
| Figura 13. Ping desde PC - A hacía G0/0/1.20 por IPv6      | 71 |
| Figura 14. Ping hacía G0/0/1.30 por IPv4                   | 72 |
| Figura 15. Ping desde PC - A hacía G0/0/1.30 por IPv6      | 73 |
| Figura 16. Ping desde PC - A hacía G0/0/1.41 por IPv4      | 74 |
| Figura 17. Ping desde PC - A hacía G0/0/1.40 por IPv6      | 75 |
| Figura 18. Ping desde PC - A hacía VLAN 40 del S1 por IPv4 | 76 |
| Figura 19. Ping desde PC - A hacía VLAN 40 del S2 por IPv4 | 77 |
| Figura 20. Ping desde PC - A hacía PC - B por IPv4         | 78 |
| Figura 21. Ping desde PC - A hacía PC - B por IPv6         | 79 |
| Figura 22. Ping desde PC - A hacía Loopback 0 por IPv4     | 80 |
| Figura 23. Ping desde PC - A hacía Loopback 0 por IPv6     | 81 |
| Figura 24. Ping desde PC - B hacía el Loopback 0 por IPv4  | 82 |
| Figura 25. Ping desde PC - B hacía el Loopback 0 por IPv6  | 83 |
| Figura 26. Ping desde PC - B hacía G0/0/1.20 por IPv4      | 84 |
| Figura 27. Ping desde PC - B hacía G0/0/1.20 por IPv6      | 85 |
| Figura 28. Ping desde PC - B hacía G0/0/1.30 por IPv4      | 86 |
| Figura 29. Ping desde PC - B hacía G0/0/1.30 por IPv6      | 87 |

| Figura 30. Ping desde PC - B hacía G0/0/1.41 por IPv4 | 88  |
|-------------------------------------------------------|-----|
| Figura 31. Ping desde PC - B hacía G0/0/1.40 por IPv6 | .89 |
| Figura 32. Ping desde PC - B hacía VLAN 40 del S1     | 90  |
| Figura 33. Ping desde PC - B hacía VLAN 40 del S2     | 91  |

### GLOSARIO

**CIDR**<sup>1</sup>: Enrutamiento entre dominios sin clases (Classless Inter-Domain Routing) Hace referencia a una de las grandes mejoras que realizó el IEFT para la interpretación de las direcciones IP.

**DHCP<sup>2</sup>:** Protocolo de configuración dinámica de host (Dynamic Host Configuration Protocol) Es un protocolo de red del tipo Cliente/Servidor el cual está configurado para asignar de manera dinámica las direcciones IP para la comunicación entre diferentes dispositivos de la red.

**MODELO DE PROTOCOLO TCP/IP**<sup>3</sup>: Protocolo para las comunicaciones de Internetwork el cual describe las funciones que ocurren en cada capa siendo este un modelo de referencia para los diferentes modelos.

**MODELO DE REFERENCIA OSI**<sup>4</sup>: Amplia lista de funciones y/o servicios que pueden surgir en cada "Capa", describiendo que proceso debe realizar cada capa sin forzar una metodología en especifica.

**MULTIDIFUSIÓN**<sup>5</sup>: Hace referencia a cuando un único host envía un único paquete a un grupo de host seleccionados que están debidamente configurados al grupo de multidifusión.

**PREFIJOS**<sup>6</sup>: Creación por parte del CIDR, el cual agrega diferentes prefijos en el supernetting permitiendo la reducción significativamente del número de rutas en los enrutadores.

**VLSM**<sup>7</sup>: Máscara de subred de tamaño variable (Variable Length Subnet Mask) permite subdividir una subred, es una de las diferentes soluciones que se implementaron para cuando se está llegando al límite de direcciones IP en IPv4.

<sup>&</sup>lt;sup>1</sup> ARIGANELLO, Ernesto. Redes Cisco (2015)

<sup>&</sup>lt;sup>2</sup> BORONAT, Fernando. Funcionamiento del protocolo DHCP (2013)

<sup>&</sup>lt;sup>3</sup> ERASO ERASO, O. Modelos TCP/IP y OSI (2019)

<sup>&</sup>lt;sup>4</sup> ERASO ERASO, O. Modelos TCP/IP y OSI (2019)

<sup>&</sup>lt;sup>5</sup> GALVÁN B, Implementación de redes IP Multicast (2008)

<sup>&</sup>lt;sup>6</sup> ARIGANELLO, Erenesto, Redes Cisco 4<sup>a</sup> edición (2016)

<sup>&</sup>lt;sup>7</sup> CRESPO, M. R. G., RIVERA, M. I. H., CRUZ, L. O. C., & MÉNDEZ, L. N. H. Ahorrando direcciones IP en la red de datos UJAT. (S.F)

#### RESUMEN

Se plantean dos escenarios para su desarrollo donde el primer escenario plantea una pequeña red de la cual se debe realizar el direccionamiento aplicando VLSM para dos subredes con sus respectivas direcciones, de igual forma se configura los aspectos básicos de seguridad para cada dispositivo, seguidamente se llevará el control mediante las diferentes tablas y finalmente se valida que la conexión es exitosa por medio del respectivo comando.

Para el segundo escenario se plantea una red pequeña, para la cual se deben de realizar las configuraciones por ambos tipos de conectividad, para uno de estos se utiliza el protocolo DHCP y el restante utiliza un direccionamiento estático, de igual forma algunos dispositivos intermedios son configurados para implementar el modo de enlace troncal utilizando el protocolo de estándar abierto LACP.

Palabras Clave: CISCO, CCNA, Enrutamiento, Switching, Redes.

#### ABSTRACT

Two scenarios are proposed for its development where the first scenario presents a small network of which the addressing must be done by applying VLSM for two subnets with their respective addresses, likewise the basic security aspects are configured for each device, then the control is carried out through the different tables and finally the connection is validated as successful by means of the respective command.

For the second scenario a small network is proposed, for which the configurations must be made for both types of connectivity, for one of these the DHCP protocol is used and the remaining one uses static addressing, likewise some intermediate devices are configured to implement the trunk link mode using the open standard LACP protocol.

Keywords: CISCO, CCNA, Routing, Swicthing, Networking.

#### INTRODUCCION

Con la finalidad de aplicar los conocimientos adquiridos mediante el diplomado CCNA se simulan dos diferentes escenarios para el desarrollo de habilidades que están enfocadas en el diseño e implementación para redes LAN/WAN:

Para el primer escenario se plantea una pequeña red que consta de dos subredes, la cual cuenta con dos dispositivos finales, un router y un switch, por lo se a realiza la tabla de direccionamiento con la finalidad de conocer el rango que se tiene disponible entre todos los hosts para cada subred, de igual forma se realiza una configuración a cada dispositivo implementando los protocolos de seguridad.

Para el segundo escenario se plantea una red que consta de tres dispositivos intermedios y dos dispositivos finales, los cuales permiten la conectividad tanto IPv4 como IPv6, ambos dispositivos intermedios tendrán configurado diferentes protocolos de seguridad al igual que en el escenario 1, sus respectivas VLAN según la tabla 8, se implementa el protocolo de configuración de host dinámico (DHCP), se realiza los enlaces troncales para la comunicación interna entre las VLANS aplicando el estándar IEEE 802.1Q o dot1Q para las redes virtuales, finalmente se verifica la conectividad mediante el comando ping.

## DESARROLLO

### 1. Escenario 1

Para el primer escenario que se plantea, está conformado por un router, un switch y dos equipos, tal como se muestra en la figura 1 presentando el diseño de una red de tamaño pequeño, por lo que es se debe diseña un esquema de direccionamiento IPv4 basado en el protocolo VLSM para maximizar la eficiencia al momento de realizar el direccionamiento tal como se muestra la tabla 1, siendo un requisito tener dos subredes con nombre LAN 1 y LAN 2.

Para LAN 1 el requisito es de 60 Host mientras que para LAN 2 es de 20 Host, de igual forma se implementan protocolos básicos de seguridad para el router y el switch.

Figura 1. Topología Escenario 1.

| PC-A | LAN 1<br>Fa 0/6 G 0/1 | R1 LAN 2<br>G 0/0/1 G 0/0/0 | PC-B |
|------|-----------------------|-----------------------------|------|
|      | 2960-24TT             | ISR4331                     | 2    |

Fuente: Prueba de habilidades práctica CCNA – 2022.

Dando cumpliendo a las siguientes indicaciones:

La dirección de red debe ser 172.71.3.0

Para R1, la dirección IP para la interfaz G0/0/1 es la última dirección de host de la subred LAN 1, mientras que para la interfaz G0/0/0 es la última dirección de host de la subred LAN 2.

Para el SVI del Switch S1 su dirección de host es la segunda disponible de la subred LAN 1.

Para el PC-A se asigna la décima dirección de host de la subred LAN 1.

Para el PC-B se asigna la décima dirección de host de la subred LAN 2.

### 1.1 DIRECCIONAMIENTO

| Tabla 1. Tabla de direccionamiento IPv4. |
|------------------------------------------|
|------------------------------------------|

| Nombre Dirección de red |                | Mascara de<br>subred | Primera<br>IP<br>utilizable | Ultima IP<br>utilizable | Dirección<br>de<br>broadcast |  |
|-------------------------|----------------|----------------------|-----------------------------|-------------------------|------------------------------|--|
| LAN 1                   | 172.71.3.0/26  | 255.255.255.192      | 172.71.3.1                  | 172.71.3.62             | 172.71.3.63                  |  |
| LAN 2                   | 172.71.3.64/27 | 255.255.255.224      | 172.71.3.65                 | 172.71.3.94             | 172.71.3.95                  |  |

Fuente: Autoría propia.

La dirección IP asignada es 172.71.3.0 por lo que está ubicada dentro del rango de 128.0.0.0 hasta 191.255.255.255 indicando que es una dirección de clase B, el requerimiento para LAN 1 es de 60 Hosts e implementando el protocolo VLSM se observa que el número de host para que cumple con esté requisito es de 64 como se observa en la tabla 2, indicando que para el ultimo octeto es necesario dejar seis ceros como se muestra en la figura 2 con la finalidad de conocer la máscara de subred para LAN 1.

Tabla 2. Posición y valor de bits.

| Posición | 7   | 6  | 5  | 4  | 3 | 2 | 1 | 0 |
|----------|-----|----|----|----|---|---|---|---|
| Valor    | 128 | 64 | 32 | 16 | 8 | 4 | 2 | 1 |

Fuente: Autoría propia

Figura 2. Cuarto octeto de la máscara de subred LAN 1

|     | _   |     | 8            | 7 | 6 | 5 | 4 | 3 | 2 | 1 |  |
|-----|-----|-----|--------------|---|---|---|---|---|---|---|--|
| 255 | 255 | 255 | 1            | 1 | 0 | 0 | 0 | 0 | 0 | 0 |  |
|     |     |     | 192          |   |   |   |   |   |   |   |  |
|     |     | 112 | 256-192 = 64 |   |   |   |   |   |   |   |  |

Fuente: Autoría propia

Sabiendo que cada bit cuenta con un valor diferente como se indica en la tabla 2, se suma los bits que quedaron con un valor de uno, por lo que 128 + 64 = 192, identificando la dirección de la máscara de subred siendo 255.255.255.192, de los cuatro octetos, se cuenta con 26 bits con valor de 1, por lo que el prefijo es de /26, finalmente para conocer la siguiente dirección de red se resta el valor de la máscara de subred que es de 192 con 256 siendo este último un valor proporcionado por el protocolo, por lo que 256 – 192 = 64 indicando que la siguiente dirección de red es 172.71.3.64.

Finalmente con la siguiente dirección de red, se procede a restarle 1 al valor encontrado, esto es reservado para la dirección de broadcast por lo que para la subred "LAN 1" de 60 host que fueron solicitaron se tienen disponibles 64, el prefijo de la red es /26, la máscara de red es 255.255.255.192, la primera dirección IP utilizable es de 172.71.3.1, la dirección de broadcast es 172.71.3.63 por lo que la última dirección IP disponible es de 172.71.3.62 tal como se registra en la tabla 1.

Continuando con la subred "LAN 2" se solicitan 20 host, revisando la tabla 2 se observa que el número de host que cumple con este requisito es de 32 indicando que para el ultimo octeto es necesario dejar cinco ceros como se muestra en la figura 3.

Figura 3. Cuarto octeto para la máscara de subred LAN 2

|     |     |     | 8   | 7 | 6 | 5 | 4 | 3 | 2 | 1 |
|-----|-----|-----|-----|---|---|---|---|---|---|---|
| 255 | 255 | 255 | 1   | 1 | 1 | 0 | 0 | 0 | 0 | 0 |
|     |     |     | 224 |   |   |   |   |   |   |   |

Fuente: Autoría propia.

De igual forma cada bit cuenta con un valor diferente como se indica en la tabla 2, se suma los bits que quedaron con un valor de uno por lo que 128 + 64 + 32 = 224 identificando la dirección de la máscara de subred 255.255.255.224, de los cuatro octetos, se cuenta con 27 bits con valor de 1, por lo que el prefijo es de /27, finalmente para conocer la siguiente dirección de red se resta el valor de la anterior máscara de subred que es de 192 (LAN 1) con el valor encontrado que es 32 (LAN 2) por lo que 192 – 32 = 96 indicando que la siguiente dirección de red es 172.71.3.96.

Finalmente con la siguiente dirección de red, se procede a restarle 1 al valor encontrado, esto es reservado para la dirección de broadcast por lo que para la subred "LAN 2" de 30 host que fueron solicitaron se tienen disponibles 32, el prefijo de la red es /27, la máscara de red es 255.255.255.224, la primera dirección IP utilizable es de 172.71.3.65, la dirección de broadcast es 172.71.3.95 por lo que la última dirección IP disponible es de 172.71.3.94 tal como se registra en la tabla 1.

Una vez completado el direccionamiento por VLSM se procede a realizar la configuración básica de los dispositivos intermediarios.

Para configurar las interfaces de R1 y S1 se utilizan las siguientes líneas de comando:

1.2 ROUTER "R1"

Router>enable

Router#

Router#configure terminal

Enter configuration commands, one per line. End with CNTL/Z.

Router(config)#interface GigabitEthernet0/0/1

Router(config-if)#ip address 172.71.3.62 255.255.255.192

Router(config)#interface GigabitEthernet0/0/0

Router(config-if)#ip address 172.71.3.94 255.255.255.224

Router(config-if)#

#### 1.3SWITCH "S1"

Switch#config terminal

Enter configuration commands, one per line. End with CNTL/Z.

Switch(config)#interface vlan 1

Switch(config-if)#no shutdown

Switch(config-if)#exit

Switch(config)#vlan 1

Switch(config-if)#ip address 172.71.3.2 255.255.255.192

Switch(config-if)#exit

1.4 CONFIGURACIÓN BÁSICA ROUTER "R1"

Inicialmente se desactiva la búsqueda por DNS por diferentes razones siendo una de esas que no se implementará ningún servidor de este tipo, sumado a que si se llega a ingresar un comando con algún error, por configuración del dispositivo este genera una búsqueda por DNS procediendo a bloquear el teclado y generando un incremento de tiempo a la hora de configurar por lo que se procede a desactivar de forma manual.

A continuación se asigna el nombre del router como *R1*, su nombre de dominio como *ccna-sa.com*, en el apartado de seguridad se asigna una contraseña para el modo EXEC privilegiado ya que en este modo se tiene acceso a todos los comandos disponibles para el Router, de igual forma se asigna una contraseña diferente para el acceso a la consola del Router, estas contraseñas serán diferentes para cumplir con el estándar de seguridad mínimo, en caso de que se fueran a agregar más usuarios a futuro, mediante el modo privilegiado se configura que las contraseñas contarán con un mínimo de 10 caracteres, sin embargo se crea un usuario con permisos administrativos en la base de datos local siendo el nombre de usuario *admin* y su contraseña *admin1pass*, una vez configurada las contraseñas se proceden a cifrar de manera local y se genera una clave de cifrado RSA que es utilizada para intercambiar mensajes cifrados sin una clave privada.

Todo esto con la finalidad de que terceros no accedan a esta información, por esta misma razón se procede a dejar una advertencia en la consola del router indicando que el acceso es restringido a personal no autorizado sin embargo por temas del ejercicio se dejará un mensaje con la información del administrador.

De igual forma para el conjunto de puertos virtuales, se configura que únicamente acepten conexiones vía SSH, que es uno de los protocolos más seguros para el acceso remoto.

Finalmente ya se puede iniciar a configurar las diferentes interfaces del Router activando la interfaz G0/0/0, por la cual se establece una descripción y su dirección IPv4 que para el ejercicio dicha dirección IP es la última disponible de LAN 2, de igual forma para la interfaz G0/0/1 únicamente cambiando la dirección IPv4 siendo está la última disponible de LAN 1, que dichos valores son encontrados en la tabla 1.

Lo anterior se realiza con las siguientes líneas de comando:

| Tarea         | Especificación | Comando                                 |
|---------------|----------------|-----------------------------------------|
| Desactivar la |                | Router>enable                           |
| búsqueda      |                | Router#configure terminal               |
| DNS           |                | Router(config)#no ip domain-lookup      |
| Nombre del    | D1             | Router#configure terminal               |
| router        | RI             | Router(config)#hostname R1              |
| Nombre de     | ccp3-63.com    | R1(config)#in domain-name cona-sa.com   |
| dominio       | cona-sa.com    |                                         |
| Contraseña    |                |                                         |
| cifrada para  |                | P1/config)#onable password sizeooppass  |
| el modo EXEC  | ciscoenpass    | R r(coning)#enable password discoenpass |
| privilegiado  |                |                                         |
|               |                |                                         |

### Tabla 3. Ajustes básicos para R1

| Contraseña de  |                    | R1(config)#line console 0               |
|----------------|--------------------|-----------------------------------------|
| acceso a la    | ciscoconpass       | R1(config-line)#password ciscoconpass   |
| consola        |                    | R1(config-line)#login                   |
| oonoola        |                    | R1(config-line)#exit                    |
| Establecer la  |                    |                                         |
| longitud       |                    | R1(config)#security password min-length |
| mínima para    | 10 caracteres      |                                         |
| las            | TO Caracteres      |                                         |
| contraseñas    |                    |                                         |
| Crear un       | Nombre de usuario: |                                         |
| usuario        | admin              | R1(config)#username admin password      |
| administrativo | Contropoño:        | admin1pass                              |
| en la base de  | contrasena.        | aaniin paoo                             |
| datos local    | aunin i pass       |                                         |
| Configure el   |                    |                                         |
| inicio de      |                    |                                         |
| sesión en las  |                    | R1(config)#line vty 0 4                 |
| líneas VTY     |                    | R1(config-line)#login local             |
| para que use   |                    | R1(config-line)#exit                    |
| la base de     |                    |                                         |
| datos local    |                    |                                         |
| Configurar las |                    | R1(config)#in ssh version 2             |
| líneas VTY     |                    | *Mar 1 0:8:2 692: %SSH-5-ENABLED:       |
| para que       |                    | SSH 1 99 has been enabled               |
| acepten        |                    | R1(config)#line vtv 0 15                |
| únicamente las |                    | R1(config-line)#transport input ssh     |
| conexiones     |                    | R1(config-line)#login local             |
| SSH            |                    | n n conng-inte <i>j#</i> iogin local    |
| Cifrar las     |                    | R1(config)#service password-encryption  |

| contraseñas                             |                                                                                                    |                                                                                                    |
|-----------------------------------------|----------------------------------------------------------------------------------------------------|----------------------------------------------------------------------------------------------------|
| de texto no                             |                                                                                                    |                                                                                                    |
| cifrado                                 |                                                                                                    |                                                                                                    |
| Configurar un<br>banner MOTD            | Debe contener el<br>nombre del<br>dispositivo, el<br>nombre completo<br>del estudiante y el<br>programa<br>académico al que<br>pertenece. | R1(config)#banner motd #<br>Enter TEXT message. End with the<br>character '#'.<br>Nombre Dispositivo: R1<br>Nombre Estudiante: Ricardo Agredo<br>Trujillo<br>Programa Academico: Ingenieria de<br>Sistemas<br># |
| Configuración<br>de interface<br>G0/0/0 | Establecer la<br>descripción<br>Establecer la<br>dirección IPv4<br>Activar la interfaz.                                                   | R1(config)#interface gigabitEthernet 0/0/0<br>R1(config-if)#description Interfaz 0/0/0<br>Router(config-if)#ip address 172.71.3.94<br>255.255.255.224                                                           |
| Configuración<br>de interface<br>G0/0/1 | Establecer la<br>descripción<br>Establecer la<br>dirección IPv4<br>Activar la interfaz.                                                   | R1(config-if)#interface gigabitEthernet<br>0/0/1<br>R1(config-if)#description interfaz 0/0/1<br>Router(config-if)#ip address 172.71.3.62<br>255.255.255.192                                                     |
| Generar una<br>clave de<br>cifrado RSA  | Módulo de 1024<br>bits                                                                                                    | R1(config)#crypto key generate rsa<br>The name for the keys will be: R1.ccna-<br>sa.com<br>How many bits in the modulus [512]: 1024<br>% Generating 1024 bit RSA keys, keys<br>will be non-exportable[OK]       |

Fuente: Autoría Propia.

Se explican los comandos utilizados anteriormente con su comentario correspondiente:

Router>enable //Se activa el modo EXEC.

Router#configure terminal //Se configura la terminal.

Router(config)#no ip domain-lookup //Se desactiva la búsqueda DNS.

Router#configure terminal //Se configura la terminal.

Router(config)#hostname R1 //Se cambia el nombre del HOST a R1.

R1(config)#ip domain-name ccna-sa.com //Se cambia el nombre del Dominio.

R1(config)#enable password ciscoenpass //Se activa la contraseña para el modo EXEC.

R1(config)#line console 0 //Se configura la Línea 0 de la consola.

R1(config-line)#password ciscoconpass //Se configura la contraseña para el acceso a consola. R1(config-line)#login

//Se configura que la consola requiera validar la contraseña.

R1(config)#security password min-length 10 //Se establece la longitud mínima de caracteres a 10.

R1(config)#username admin privilege 15 password admin1pass //Se crea un usuario y contraseña de nivel 15.

R1(config)#line vty 0 4 //Se accede a las líneas VTY 0 4.

R1(config-line)#login local //Se activa la verificación del login de manera local.

R1(config)#ip ssh version 2 //Se activa el protocolo SSH Versión 2 (Es necesario antes crear una clave RSA).

R1(config)#line vty 0 15 //Se accede a las líneas VTY 0 15.

R1(config-line)#transport input ssh //Se activa la conexión SSH únicamente.

R1(config-line)#login local //Se validan las credenciales de manera local.

R1(config)#service password-encryption //Se activa el cifrado de contraseñas.

R1(config)#banner motd # //Mensaje para la consola, Se finaliza con #.

R1(config)#interface gigabitEthernet 0/0/0 //Se accede a la interfaz G0/0/0.

R1(config-if)#description Interfaz 0/0/0 //Se da una descripción.

Router(config-if)#ip address 172.71.3.94 255.255.255.224 //Se configura la IP y SubNet Mask.

R1(config-if)#interface gigabitEthernet 0/0/1 //Se accede a la interfaz G0/0/1.

R1(config-if)#description interfaz 0/0/1 //Se da una descripción.

Router(config-if)#ip address 172.71.3.62 255.255.255.192 //Se configura la IP y SubNet Mask.

R1(config)#crypto key generate rsa //Se configura una clave de cifrado RSA

The name for the keys will be: **R1.ccna-sa.com** Choose the size of the key modulus in the range of 360 to 2048 for your General Purpose Keys. Choosing a key modulus greater than 512 may take a few minutes. How many bits in the modulus [512]: **1024** % Generating 1024 bit RSA keys, keys will be non-exportable...[OK]

### 1.5 CONFIGURACIÓN BÁSICA SWITCH "S1"

De igual forma se desactiva la búsqueda por DNS, a continuación se asigna el nombre del switch como S1, su nombre de dominio como *ccna-sa.com*, en el apartado de seguridad se asigna una contraseña para el modo EXEC privilegiado, de igual forma se asigna una contraseña diferente para el acceso a la consola del Router, se apaga todos los puertos que no se utilizan para aumentar la seguridad del dispositivo intermediario, estos puertos son F0/1 al F0/4, F0/7 al F0/24 y G0/2, también se crea un usuario con permisos administrativos en la base de datos local siendo el nombre de usuario *admin* y su contraseña *admin1pass*, una vez configurada las contraseñas se proceden a cifrar de manera local y se genera una clave de cifrado RSA que es utilizada para intercambiar mensajes cifrados sin una clave privada.

Todo esto con la finalidad de que terceros no accedan a esta información, por esta misma razón se procede a dejar una advertencia en la consola del router indicando que el acceso es restringido a personal no autorizado, sin embargo por temas del ejercicio se dejará un mensaje con la información del administrador.

De igual forma para el conjunto de puertos virtuales, se configura que únicamente acepten conexiones vía SSH, que es uno de los protocolos más seguros para el acceso remoto.

Finalmente se procede a configurar la interfaz de administración SVI en la VLAN1, la cual cuenta con su respectiva descripción y su dirección IPv4.

Lo anterior se realiza con las siguientes líneas de comando Tabla 4. Configuración básica para S1.

| Tarea                                                                 | Especificación             | Comando                                                                                                    |
|-----------------------------------------------------------------------|----------------------------|----------------------------------------------------------------------------------------------------|
| Desactivar la<br>búsqueda DNS                                         |                            | Switch>enable<br>Switch#configure terminal<br>Switch(config)#no ip domain-lookup                                                                                                    |
| Nombre del<br>switch                                                  | S1                         | Switch(config)#hostname S1                                                                                                    |
| Nombre de<br>dominio                                                  | ccna-sa.com                | S1(config)#ip domain-name ccna-sa.com                                                                                                    |
| Contraseñ<br>a cifrada<br>para el<br>modo<br>EXEC<br>privilegiad<br>o | ciscoenpass                | S1(config)#enable password ciscoenpass<br>S1(config)#exit                                                                                                    |
| Contraseña de<br>acceso a la<br>consola                               | ciscoconpass               | S1(config)#line console 0<br>S1(config-line)#password ciscoconpass<br>S1(config-line)#login<br>S1(config-line)#exit                                                                                      |
| Apagar todos<br>los puertos<br>sin usar                               | F0/1-4, F0/7-24<br>G0 /1-2 | S1(config)#interface range F0/1-4<br>S1(config-if-range)#shut<br>S1(config-if)#shut<br>S1(config)#interface G0/2<br>S1(config-if)#shut<br>S1(config)#interface range F0/7-24<br>S1(config-if-range)#shut |

| Crear un<br>usuario<br>administrativo<br>en la base de<br>datos local                                    | Nombre de<br>usuario: <b>admin</b><br>Contraseña:<br><b>admin1pass</b> | S1(config)#username admin privilege 15<br>password admin1pass                                                                                                    |
|----------------------------------------------------------------------------------------------------|------------------------------------------------------------------------|----------------------------------------------------------------------------------------------------|
| Configure el<br>inicio de<br>sesión en<br>las líneas<br>VTY para<br>que use la<br>base de<br>datos local |                                                                        | S1(config)#line vty 0 4<br>S1(config-line)#login local<br>S1(config-line)#exit                                                                                                    |
| Configurar<br>las líneas<br>VTY para que<br>acepten<br>únicamente<br>las<br>conexiones<br>SSH            |                                                                        | S1(config)#ip ssh version 2<br>*Mar 1 0:8:2.692: %SSH-5-ENABLED: SSH<br>1.99 has been enabled<br>S1(config)#line vty 0 15<br>S1(config-line)#transport input ssh<br>S1(config-line)#login local |
| Cifrar las<br>contraseña<br>s de texto<br>no cifrado                                                     |                                                                        | S1(config)#service password-encryption                                                                                                    |
| Configurar un<br>banner MOTD                                                                             | Debe contener el<br>nombre del<br>dispositivo, el                      | S1(config)#banner motd #<br>Enter TEXT message. End with the<br>character '#'.                                                                                                    |

|                                               | nombre completo                               | Nombre Dispositivo: S1                                                                                                    |
|-----------------------------------------------|-----------------------------------------------|----------------------------------------------------------------------------------------------------|
|                                               | del estudiante y                              | Nombre Estudiante: Ricardo Agredo Trujillo                                                                                                    |
|                                               | el programa                                   | Programa Academico: Ingenieria de                                                                                                    |
|                                               | académico al                                  | Sistemas                                                                                                    |
|                                               | que pertenece.                                | #                                                                                                    |
|                                               |                                               | S1(config)#crypto key generate rsa                                                                                                    |
|                                               | Módulo de 1024<br>bits                        | The name for the keys will be: S1.ccna-                                                                                                    |
| Generar una                                   |                                               | sa.com                                                                                                    |
|                                               |                                               | Choose the size of the key modulus in the                                                                                                    |
|                                               |                                               | range of 360 to 2048 for your                                                                                                    |
| clave de cifrado                              |                                               | General Purpose Keys. Choosing a key                                                                                                    |
| RSA                                           |                                               | modulus greater than 512 may take                                                                                                    |
|                                               |                                               | a few minutes.                                                                                                    |
|                                               |                                               |                                                                                                    |
|                                               |                                               | How many bits in the modulus [512]: 1024                                                                                                    |
|                                               |                                               | How many bits in the modulus [512]: 1024<br>% Generating 1024 bit RSA keys, keys will                                                                                                    |
|                                               |                                               | How many bits in the modulus [512]: 1024<br>% Generating 1024 bit RSA keys, keys will<br>be non-exportable[OK]                                                                                                    |
| Configure la                                  | Establecer la                                 | How many bits in the modulus [512]: 1024<br>% Generating 1024 bit RSA keys, keys will<br>be non-exportable[OK]<br>S1(config-if)#description Interfaz de                                                                     |
| Configure la<br>interfaz de                   | Establecer la<br>descripción                  | How many bits in the modulus [512]: 1024<br>% Generating 1024 bit RSA keys, keys will<br>be non-exportable[OK]<br>S1(config-if)#description Interfaz de<br>Administracion VLAN 1 Rkt                                        |
| Configure la<br>interfaz de<br>administración | Establecer la<br>descripción<br>Establecer la | How many bits in the modulus [512]: 1024<br>% Generating 1024 bit RSA keys, keys will<br>be non-exportable[OK]<br>S1(config-if)#description Interfaz de<br>Administracion VLAN 1 Rkt<br>S1(Config-if)#ip address 172.71.3.2 |

Fuente: Autoría propia.

Se explican los comandos utilizados anteriormente con su comentario correspondiente:

Switch>enable //Se activa el modo EXEC.

Switch#configure terminal //Se configura la terminal.

Switch(config)#no ip domain-lookup //Se desactiva la búsqueda DNS.

Switch#configure terminal //Se configura la terminal.

Switch(config)#hostname S1 //Se cambia el nombre del HOST a S1.

S1(config)#ip domain-name ccna-sa.com //Se cambia el nombre del Dominio.

S1(config)#enable password ciscoenpass //Se activa la contraseña para el modo Enable.

S1(config)#line console 0 //Se configura la Línea 0 de la consola.

S1(config-line)#password ciscoconpass //Se configura la contraseña para la consola.

S1(config-line)#login //Se configura que la consola requiera login.

S1(config)#interface range f0/1-4 //Se selecciona la interfaz FA0/1 hasta F0/4.

S1(config-if)#shut //Se apaga el puerto. S1(config)#interface range G0/2 //Se selecciona la interfaz G0/2.

S1(config-if)#shut //Se apaga el puerto.

S1(config)#interface range f0/7-24 //Se selecciona la interfaz F0/7 hasta F0/24.

S1(config-if-range)#shut //Se apaga la Interfaz.

S1(config)#username admin privilege 15 password admin1pass //Se crea un usuario y contraseña con privilegio 15.

S1(config)#line vty 0 4 //Se accede a las líneas VTY 0 4.

S1(config-line)#login local //Se activa el login de manera local.

S1(config)#ip ssh version 2 //Se activa el protocolo SSH Versión 2.

S1(config)#line vty 0 15 //Se accede a las líneas VTY 0 15.

S1(config-line)#transport input ssh //Se activa la conexión SSH únicamente. S1(config-line)#login local //Se validan las credenciales de manera local.

S1(config)#service password-encryption

//Se activa el cifrado de contraseñas.

S1(config)#banner motd # //Se inicia un mensaje para la consola, Se finaliza con #.

S1(config)#crypto key generate rsa //Se configura una clave de cifrado RSA.

The name for the keys will be: **S1.ccna-sa.com** Choose the size of the key modulus in the range of 360 to 2048 for your General Purpose Keys. Choosing a key modulus greater than 512 may take a few minutes. How many bits in the modulus [512]: **1024** //Se ingresa el rango de Bits. % Generating **1024** bit RSA keys, keys will be non-exportable...[OK]

S1(config-if)#description Interfaz de Administracion VLAN 1 Rkt //Se da una descripción a la interfaz Vlan1

S1(Config-if)#ip address 172.71.3.2 255.255.255.128 //Se asigna la IP y la SubNet Mask.

S1(Config)#ip default-gateway 172.71.3.255 //Se asigna el Gateway por defecto.

# 1.6 CONFIGURACIÓN DE LOS DISPOSITIVOS FINALES PC – A Y PC - B

Una vez realizada la configuración de los dispositivos intermedios se continua con la configuración de los equipos host PC-A y PC-B cuya información se plasma en la tabla 5, en la cual se registra las configuraciones de red del host proporcionadas con el comando ipconfig /all.

Tabla 5. Configuración PC - A

| Configura             | ción de red de PC- A            |
|-----------------------|---------------------------------|
| Descripción           | Equipo de Cómputo ubicado en la |
|                       | LAN 1                           |
| Dirección física      | 0060.3E19.2AC7                  |
| Dirección IPv4        | 172.71.3.10                     |
| Máscara de subred     | 255.255.255.192                 |
| Puerta de enlace IPv4 | 172 71 3 63                     |
| Predeterminada        |                                 |

Fuente: Autoría propia.

Tabla 6. Configuración PC - B

| Configurad            | ción de red de PC- B            |
|-----------------------|---------------------------------|
| Descripción           | Equipo de Cómputo ubicado en la |
|                       | LAN 2                           |
| Dirección física      | 0001.4294.5124                  |
| Dirección IPv4        | 172.71.3.75                     |
| Máscara de subred     | 255.255.255.224                 |
| Puerta de enlace IPv4 | 172 71 3 95                     |
| Predeterminada        | 112.11.0.00                     |

Fuente: Autoría propia.

Ambos dispositivos se configuran desde la pestaña Desktop > Configuración de IP.

### 1.7 PRUEBA CONECTIVIDAD EXTREMO A EXTREMO

Se utiliza el comando ping para probar la conectividad entre todos los dispositivos de red, este comando lo que hace es enviar un mensaje ICMP Echo Request o un mensaje de solicitud de eco, por lo que si este mensaje llega al Host nos reenvía un ICMP Echo Replay o mensaje de respuesta de eco, indicando que existe la conexión entre nuestro host y el host de destino incluso mostrando el tiempo de respuesta en milisegundos que tarda en viajar el paquete de datos, dado el caso en que el host de destino no envié un ICMP Echo Replay se puede interpretar que existe un fallo hacia el host.

Figura 4. Ping desde PC-A hacia G/0/0/0

| 🕐 PC-A —                                                                                                    | ı ×        |
|----------------------------------------------------------------------------------------------------|------------|
| Physical Config Desktop Programming Attributes                                                                                                    |            |
| Command Prompt                                                                                                    | Х          |
| C:\><br>C:\><br>C:\>ping 172.71.3.94                                                                                                    | ^          |
| Pinging 172.71.3.94 with 32 bytes of data:                                                                                                    |            |
| Reply from 172.71.3.94: bytes=32 time<1ms TTL=255<br>Reply from 172.71.3.94: bytes=32 time<1ms TTL=255<br>Reply from 172.71.3.94: bytes=32 time<1ms TTL=255<br>Reply from 172.71.3.94: bytes=32 time<1ms TTL=255 |            |
| <pre>Ping statistics for 172.71.3.94:<br/>Packets: Sent = 4, Received = 4, Lost = 0 (0% loss)<br/>Approximate round trip times in milli-seconds:<br/>Minimum = 0ms, Maximum = 0ms, Average = 0ms</pre>           | 7          |
|                                                                                                    | Records de |
|                                                                                                    | ~          |
| Пор                                                                                                    |            |

Fuente: Autoría propia.

Al ejecutar el comando ping hacia la dirección 172.71.3.94 que según la tabla 7, corresponde a la interfaz G0/0/0 perteneciente a R1, los resultados del ping de la figura 4 nos indica que los 4 paquetes fueron enviados y recibidos de manera exitosa indicando que la puerta de enlace es correcta permitiendo el tráfico de datos por S1 que es de una subred diferente y finalmente llegando a su destino el cual contesta el protocolo ICMP indicando que la conexión es exitosa.

Figura 5. Ping desde PC - A hacia G0/0/1

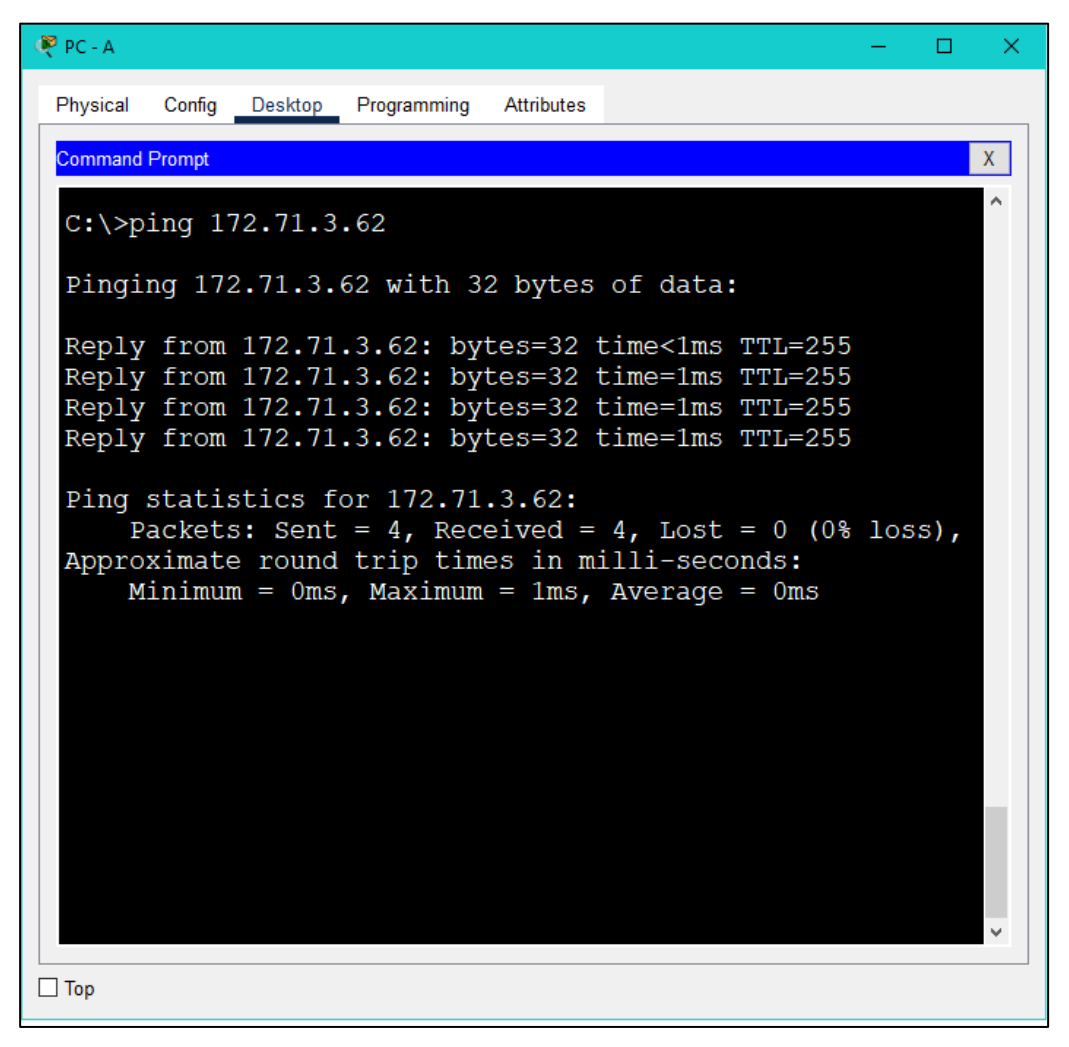

Fuente: Autoría propia.

Continuando con la figura 5 se observa que la conexión entre el host y la dirección de destino 172.71.3.62 que según la tabla 7 pertenece a la interfaz G/0/0/1 de R1 es exitosa y no existe ninguna perdida de datos.
Figura 6. Ping desde PC - A hacia SVI.

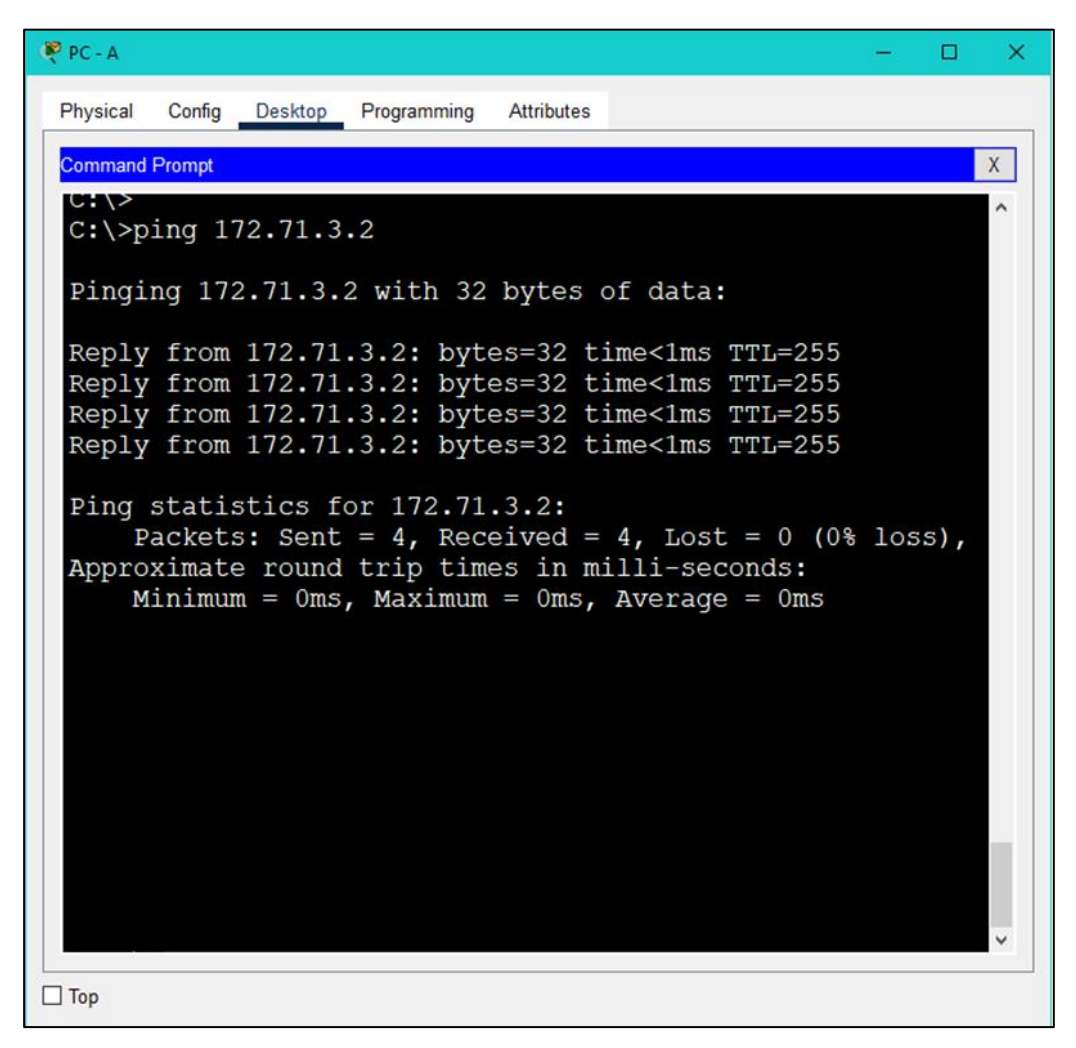

Fuente: Autoría propia.

De la figura 6 se puede observar que para este caso tanto el Host como el destino pertenecen a la misma subred visualmente se identifica por la IP indicando que la conexión entre estos dos dispositivos es correcta.

Figura 7. Ping desde PC - A hacia PC - B.

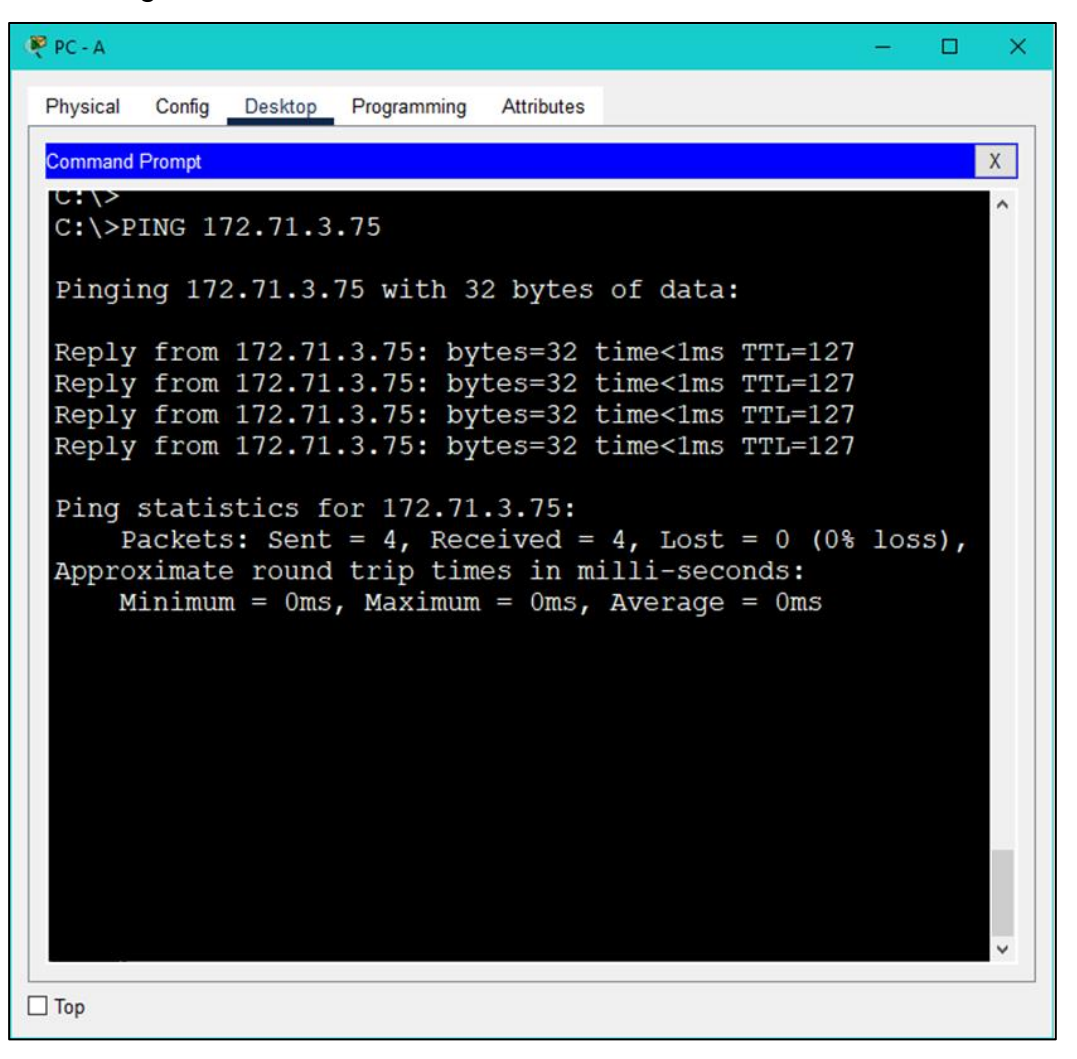

Fuente: Autoría propia.

Finalmente se realiza el ping entre los dos dispositivos finales, los cuales están en dos subredes diferentes, indicando que existe un tráfico correcto entre el PC -A, S1, R1 y finalizando en PC – B el cual replica el mensaje proveniente desde PC – A como se observa en la figura 7.

Figura 8. Ping desde PC - B hacia G0/0/1

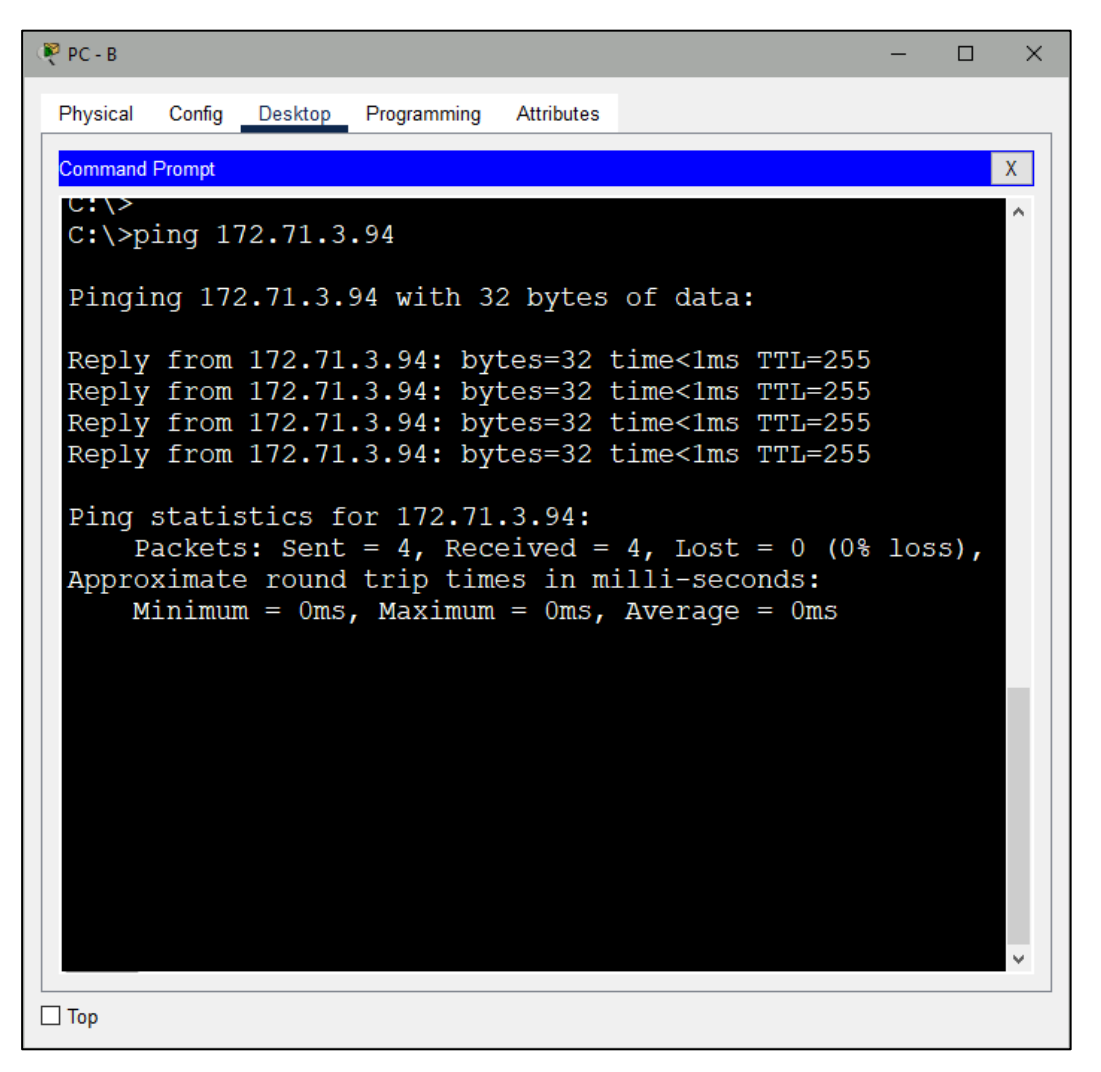

Fuente: Autoría propia.

Para este caso ambos dispositivos pertenecen a la misma subred y por medio del comando ping se verifica que dicha conexión es estable, por lo que existe conexión entre el PC – B y G0/0/0 tal como lo muestra la figura 8.

Figura 9. Ping desde PC - B hacia G/0/0/1

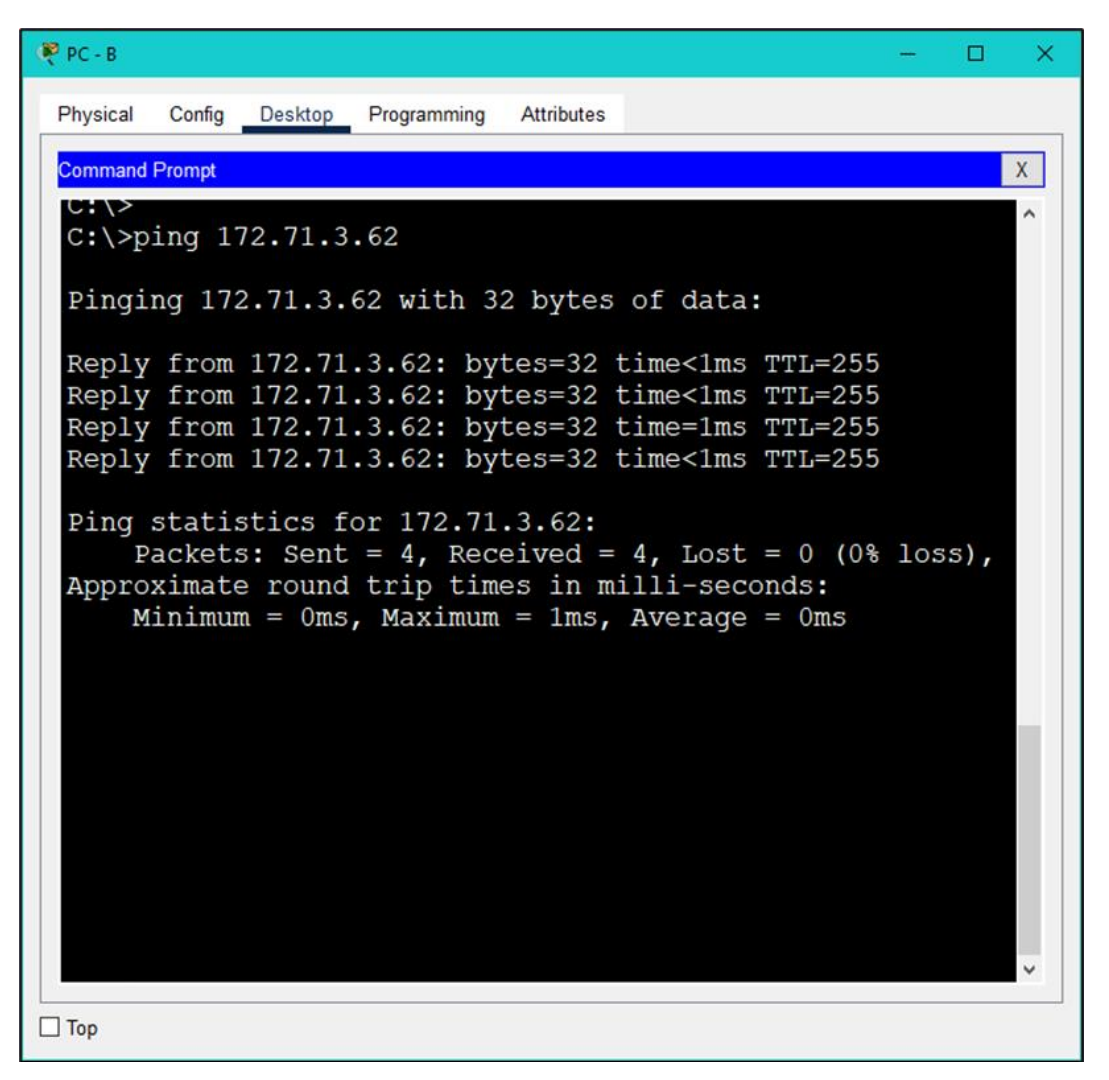

Fuente: Autoría propia.

De igual forma que en el caso anterior y como se observa en la figura 9 ambos dispositivos pertenecen a la misma subred y por medio del comando ping se verifica que dicha conexión es estable, por lo que existe conexión entre el PC – B y G0/0/1.

Figura 10. Ping desde PC - B hacia S1 SVI.

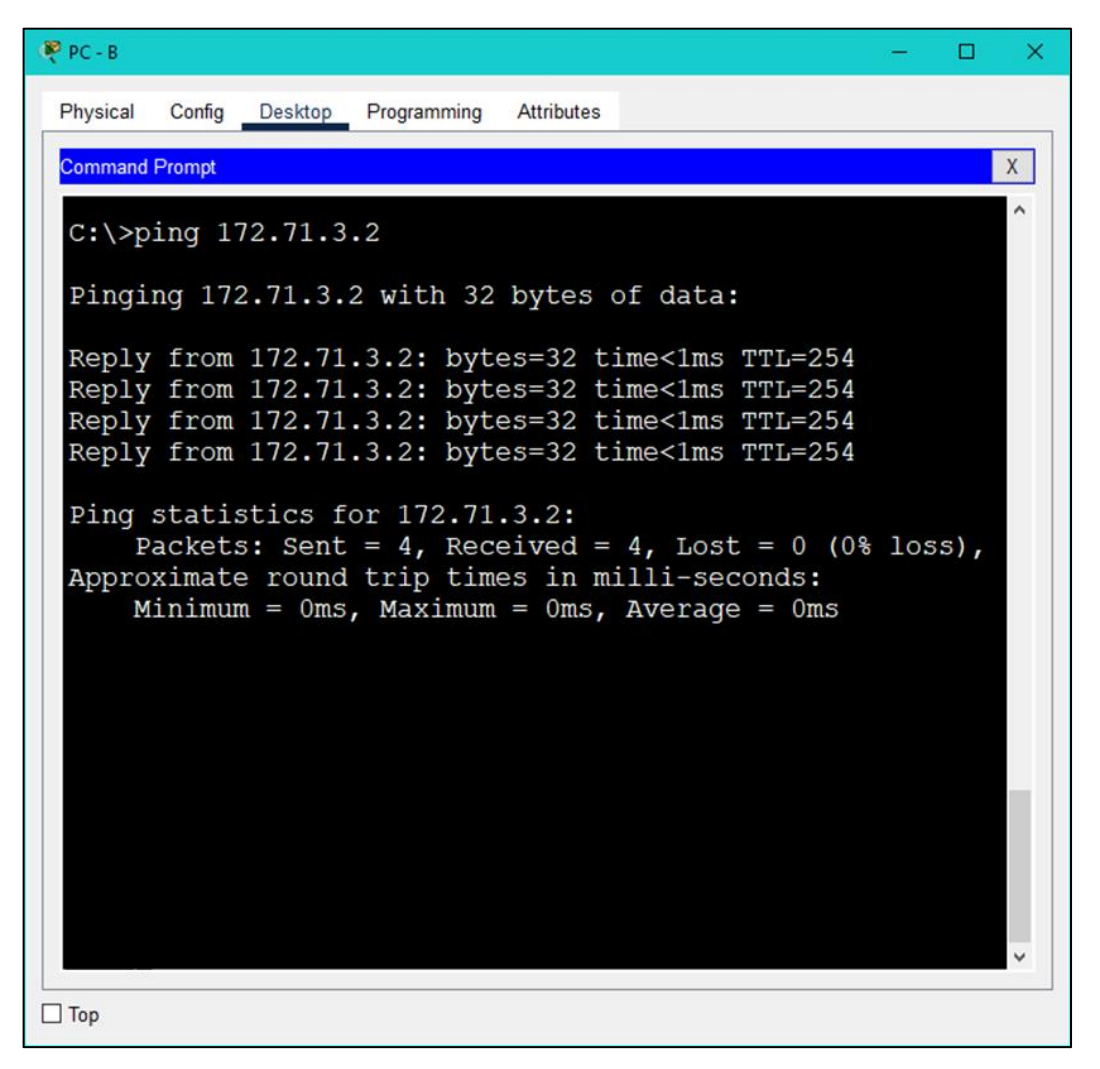

Fuente: Autoría propia.

Finalmente se realiza el ping al último dispositivo por comprobar que para este caso es una VLAN perteneciente a S1, como se observa en la figura 10 dicha conexión es exitosa.

Se utiliza la siguiente tabla para verificar metódicamente la conectividad con cada dispositivo de la red.

Tabla 7. Tabla de verificación.

| Desde | Α         | Dirección IP | Resultados de ping |
|-------|-----------|--------------|--------------------|
|       | R1 G0/0/0 | 172.71.3.94  | $\checkmark$       |
| PC-A  | R1 G0/0/1 | 172.71.3.62  | $\checkmark$       |
| FC-A  | S1 VLAN 1 | 172.71.3.2   | $\checkmark$       |
|       | PC-B      | 172.71.3.75  | $\checkmark$       |
|       | R1 G0/0/0 | 172.71.3.94  | $\checkmark$       |
| PC-B  | R1 G0/0/1 | 172.71.3.62  | $\checkmark$       |
|       | S1 VLAN1  | 172.71.3.2   | $\checkmark$       |

Fuente: Autoría propia.

De la tabla 7 se puede concluir que efectivamente la red quedo dividida conforme las especificaciones, igual mente la conexión entre los diferentes dispositivos fue exitosa, por lo que la implementación es correcta.

### 2. ESCENARIO 2

El segundo escenario plantea, una configuración de diferentes dispositivos conformados para una red pequeña, entre los cuales está conformado por tres dispositivos intermedios que son un router, dos switches y dos dispositivos finales que son dos computadores, se realiza el diseño tal como se plantea en la figura 11, estos dispositivos deben de admitir las diferentes conectividades IPv4 como IPv6 como se muestra en la tabla 8, cumpliendo de igual forma los diferentes protocolos de seguridad para asegurar el enrutamiento entre las diferentes VLAN que son proporcionadas en la tabla 8, activar el grupo de DHCP para las VLAN correspondientes indicando un grupo exacto de direcciones IPv4, de igual forma se configura el EtherChannel que es una tecnología desarrollada por Cisco, la cual permite la agrupación de puertos Fa/E y puertos Gi/E que son puertos lógicos en un puerto virtual denominado PortChannel.

Para implementar el EtherChannel se cuenta con dos protocolos de negociación tanto el PAgP como el LACP siendo esté ultimo de estándar abierto mientras que PAgP es exclusivo de Cisco, por lo que se implementa el protocolo de negociación LACP ya que es basado en IEEE implementándose a nivel mundial en mayor medida.

Finalmente se pone en marcha una seguridad de Capa 2 que según el modelo de Capa OSI - TCP/IP autoriza únicamente las direcciones MAC que se hayan establecido para que estas tengan acceso de comunicación por medio del puerto lógico del dispositivo intermedio dicha seguridad se implementara por medio del uso del comando Port-security. Figura 11. Topología Escenario 2

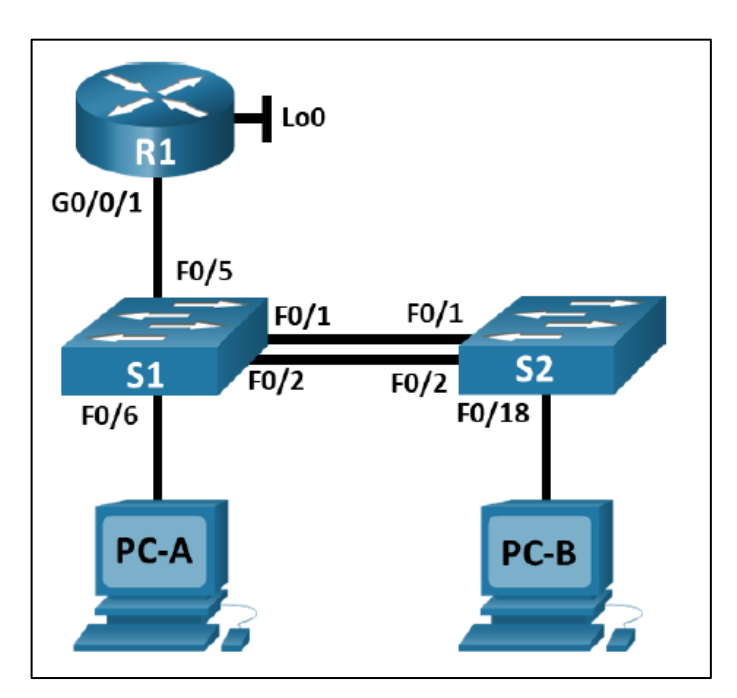

Fuente: Prueba de habilidades práctica CCNA - 2022

Tabla 8. Tabla de VLAN.

| VLAN | NOMBRE DE LA VLAN |
|------|-------------------|
| 20   | Docentes          |
| 30   | Estudiantes       |
| 40   | Invitados         |
| 50   | Usuarios          |
| 56   | Native            |

Tabla 9. Tabla de asignación de direcciones escenario 2

| Dispositivo/Interfaz | Dirección IP / Prefijo  | Default Gateway            |
|----------------------|-------------------------|----------------------------|
| R1 G0/0/1.20         | 10.71.8.1/26            | No corresponde             |
| Docentes             | 2001:db8:acad:a::1/64   | No corresponde             |
| R1 G0/0/1.30         | 10.71.8.65 /27          | No corresponde             |
| Estudiantes          | 2001:db8:acad:b::1/64   | No corresponde             |
| R1 G0/0/1.40         | 10.71.8.97 /29          | No corresponde             |
| Invitados            | 2001:db8:acad:c::1/64   | No corresponde             |
| R1 G0/0/1.56         | No corresponde          | No corresponde             |
| Native               |                         |                            |
| R1 Loopback0         | 209.165.201.1 /27       | No corresponde             |
|                      | 2001:db8:acad:209::1/64 | No corresponde             |
|                      | 10.71.8.98/29           | 10.71.8.97                 |
| S1 VLAN 40           | 2001:db8:acad:c: :98/64 | No corresponde             |
|                      | fe80::98                | No corresponde             |
|                      | 10.71.8.99/29           | 10.71.8.97                 |
| S2 VLAN 40           | 2001:db8:acad:c: :99/64 | No corresponde             |
|                      | fe80::99                | No corresponde             |
|                      | Dirección DHCP IPv4     | DHCP para puerta de        |
| PC-A NIC             |                         | enlace predeterminada IPv4 |
|                      | 2001:db8:acad:a::50/64  | fe80::1                    |
|                      | Dirección DHCP IPv4     | DHCP para puerta de        |
| PC-B NIC             |                         | enlace predeterminada IPv4 |
|                      | 2001:db8:acad:b::50/64  | Fe80::1                    |

Fuente: Prueba de habilidades práctica CCNA – 2022

### 2.1 Preparar los dispositivos

Inicialmente se va a configurar los aspectos básicos de los dispositivos intermedios, así que se procede a borrar las configuraciones que traen los dispositivos por defecto, incluyendo las VLAN del router y del switch, con el propósito de eliminar cualquier configuración previa que entorpezca los nuevos ajustes.

Para los dispositivos "Switch" será necesario habilitar el soporte de conectividad IPv6 por lo que ambos deben aplicarse correctamente y dando a lugar su recargar la configuración para conservar los cambios que aplicaron, todo lo anterior se realiza con la siguiente línea de comando:

#### ROUTER

Router>en

Router#erase startup-config

Erasing the nvram filesystem will remove all configuration files! Continue? [confirm] [OK]

Erase of nvram: complete

%SYS-7-NV\_BLOCK\_INIT: Initialized the geometry of nvram

Router#reload

Proceed with reload? [confirm]

Initializing Hardware ...

System integrity status: 00000610

Rom image verified correctly

--- System Configuration Dialog ---

Would you like to enter the initial configuration dialog? [yes/no]: no

Press RETURN to get started!

# SWITCH S1 Y S2

Switch>en

Switch#erase startup-config

Erasing the nvram filesystem will remove all configuration files! Continue? [confirm]

[OK]

Erase of nvram: complete

%SYS-7-NV\_BLOCK\_INIT: Initialized the geometry of nvram

Switch#reload

Proceed with reload? [confirm]

C2960 Boot Loader (C2960-HBOOT-M) Version 12.2(25r)FX, RELEASE SOFTWARE (fc4)

Una vez inicializado todos los dispositivos se procede a activar el soporte de IPv6 para ambos switches.

Switch>en

Switch#conf t

Switch(config)#sdm prefer dual-ipv4-and-ipv6 default

Changes to the running SDM preferences have been stored, but cannot take effect until the next reload.

Use 'show sdm prefer' to see what SDM preference is currently active.

Switch(config)#exit

Switch#reload

%SYS-5-CONFIG\_I: Configured from console by console

System configuration has been modified. Save? [yes/no]:yes

Building configuration...

[OK]

Proceed with reload? [confirm]

### 2.2CONFIGURACIÓN ROUTER R1

Se desactiva la búsqueda por DNS debido a que no se implementará ningún servidor de este tipo, y para no entorpecer la configuración del dispositivo ya que si esta activa y se ingresa un comando erróneo dicho dispositivo genera una búsqueda por DNS inhabilitando el teclado aumentando el tiempo de configuración, una vez desactivada la búsqueda se procede a cambiar el nombre del router por R1, su nombre de dominio como ccna-sa.com, para el apartado de seguridad se configura la contraseña como class para el modo EXEC que es el que permite tener acceso a todos los comandos sin restricciones, de igual forma para ingresar a la consola del router se configura la contraseña como cisco, cumpliendo así con un protocolo básico de seguridad el cual recomienda manejar contraseñas diferentes aunque más robustas para los diferentes niveles, seguido de esto cualquier contraseña nueva que intente registrar deberá de cumplir con una longitud mínima de cinco (5) caracteres, se contará con un usuario administrativo o de privilegio 15 siendo su nombre de usuario admin y su contraseña admin1pass, de igual forma las contraseñas deberán de estar cifradas en el dispositivo.

Una vez configurado estos aspectos, se continua a proteger las líneas de acceso VTY las cuales deberán de validar las credenciales de manera local y su acceso remoto será por el protocolo SSH, por lo que también es necesario generar una clave de cifrado RSA de al menos 1024 bits.

Por estándar se debe de mostrar un mensaje cada vez que se acceda al router, por lo general dicho mensaje debe de informar que el acceso a personal no autorizado está prohibido, pero por motivos del ejercicio se reemplazara con la información del administrador, seguido de esto se debe de activar que el dispositivo acepte la configuración de conectividad por IPv6, todo esto con la finalidad de configurar la interfaz G0/0/1 y las sub interfaces, por lo que cada una de esta contará con su dirección IPv4 e IPv6, su descripción, su default gateway IPv6, de igual forma se configura la interfaz loopback0 tanto para IPv4 como para IPv6 con la finalidad de verificar el funcionamiento TCP/IP. Todo lo anterior se realiza por medio de los siguientes comandos:

Router>en //Se activa el modo EXEC.

Router#conf t //Se accede para configurar la terminal.

Router(config)#no ip domain lookup //Se desactiva la búsqueda por DNS.

Router(config)#hostname R1 //Se cambia el nombre del Host a R1.

R1(config)#ip domain name ccna-sa.com //Se cambia el nombre del Dominio.

R1(config)#enable secret class //Se configura la contraseña para el modo EXEC.

R1(config)#line con 0 //Se configura la línea 0 de la consola.

R1(config-line)#password cisco //Se configura la contraseña para la consola.

R1(config-line)#login //Se configura para que la consola requiera login. R1(config)#security password min-length 5 //Se establece una longitud mínima de 5 caracteres.

R1(config)#username admin privilege 15 password admin1pass //Se crea un usuario y contraseña de nivel 15.

R1(config)#line vty 0 15 //Se accede a las líneas VTY 0 al 15.

R1(config-line)#login local //Se configura el login de manera local.

R1(config-line)#transport input ssh //Se activa el protocolo SSH.

R1(config)#service password-encryption //Se activa el cifrado de contraseña.

R1(config)#banner motd # Nombre Dispositivo: R1 Nombre Estudiante: Ricardo Agredo Trujillo Programa Academico: Ingenieria de Sistemas //Mensaje para la consola, se finaliza con #.

R1(config)#ipv6 unicast-routing //Se activa la conectividad para los medios tipo IPv6.

R1(config)#interface g0/0/1 //Se accede a la interfaz G/0/1. R1(config-if)#no shut //Se activa la interfaz.

Debido a que los siguientes comandos son los mismos exceptuando que cambia la interfaz y la dirección se explica una vez el funcionamiento para uno de ellos:

R1(config)#interface g0/0/1.20 //Se selecciona la subinterfaz .20 de la interfaz G0/0/1.

R1(config-subif)#encapsulation dot1Q 20 //Se activa el encapsulamiento dot1Q para la VLAN con ID 20.

R1(config-subif)#description Docentes //Se asigna una descripción para facilitar la identificación.

R1(config-subif)#ip add 10.71.8.1 255.255.255.192 //Se añade la dirección IPv4 proporcionada por la tabla 9.

R1(config-subif)#ipv6 add fe80::1 link-local //Se añade la dirección de enlace local.

R1(config-subif)#ipv6 add 2001:db8:acad:a::1/64 //Se añade la dirección IPv6 proporcionada por la tabla 9.

R1(config-subif)#no shut //Se activa la sub interfaz.

R1(config-subif)#exit //Se finaliza la configuración de la sub interfaz

- R1(config)#interface g0/0/1.30
- R1(config-subif)#encapsulation dot1Q 30
- R1(config-subif)#description Estudiantes
- R1(config-subif)#ip add 10.71.8.65 255.255.255.224
- R1(config-subif)#ipv6 add fe80::1 link-local
- R1(config-subif)#ipv6 add 2001:db8:acad:b::1/64
- R1(config-subif)#no shut
- R1(config-subif)#exit

R1(config)#interface g0/0/1.40

- R1(config-subif)#encapsulation dot1Q 40
- R1(config-subif)#description Invitados
- R1(config-subif)#ip add 10.71.8.97 255.255.255.248
- R1(config-subif)#ipv6 add fe80::1 link-local
- R1(config-subif)#ipv6 add 2001:db8:acad:c::1/64
- R1(config-subif)#no shut
- R1(config-subif)#exit

R1(config)#interface g0/0/1.56

- R1(config-subif)#encapsulation dot1Q 56
- R1(config-subif)#description Native
- R1(config-subif)#exit

R1(config)#interface Loopback 0 //Se accede a la interfaz Loopback 0

R1(config-if)#description Loopback 0 //Se deja una descripción para su identificación R1(config-if)#ip add 209.165.201.1 255.255.255.224 //Se configura la IPv4 proporcionada por la tabla 9

R1(config-if)#ipv6 add 2001:db8:acad:209::1/64 //Se configura la IPv6 proporcionada por la tabla 9

R1(config-if)#ipv6 add fe80::1 link-local //Se configura la dirección de enlace local

R1(config)#crypto key generate RSA //Se genera una clave de cifrado RSA The name for the keys will be: R1.ccna-sa.com

How many bits in the modulus [512]: 1024 //Se especifica que la clave debe de ser de 1024 Bits % Generating 1024 bit RSA keys, keys will be non-exportable...[OK]

## 2.3 CONFIGURACIÓN S1 Y S2

Continuando con la configuración para los dispositivos switch S1 y S2, se desactiva la búsqueda por DNS, se cambia el nombre del dispositivo, se configura el nombre de dominio a *ccna-sa.com*, para el modo EXEC se establece la contraseña *class* y para el acceso a la consola la contraseña es *cisco*, de igual forma se debe de crear un usuario administrativo cuyo usuario es *admin* y su contraseña es *admin1pass*, para el inicio de sesión de las líneas VTY se debe de validar las credenciales de manera local mientras que para la conexión remota únicamente se aceptara por SSH, de igual forma se cifraran las contraseñas y se dejará los datos del administrador en la ventana de acceso a la consola.

A continuación se creará una clave de cifrado RSA de 1024 bits, mientras que la interfaz virtual de la LAN 40 de los dos switches se deberá de establecer la

dirección de IPv4 e IPv6 proporcionadas en la tabla 9, mientras que para S1 su dirección de enlace local de IPv6 debe de ser FE80::98 para S2 será FE80::99, finalmente se configura el gateway predeterminado tal como lo indica en la tabla 9. Toda la configuración anterior se realiza por medio de los siguientes comandos:

Switch S1

Switch>en //Se activa el modo EXEC.

Switch#conf t //Se accede a la configuración de la terminal.

Switch(config)#no ip domain-lookup //Se desactiva la búsqueda por DNS.

Switch(config)#hostname S1 //Se cambia el nombre de host a S1.

S1(config)#ip domain name ccna-sa.com //Se configura el nombre de dominio.

S1(config)#enable secret class //Se configura la contraseña para el modo EXEC.

S1(config)#line con 0 //Se accede a la línea 0 de la consola.

S1(config-line)#password cisco //Se configura la contraseña de acceso a la consola. S1(config-line)#login

//Se activa que se requiera validar credenciales al acceso de la consola.

S1(config-line)#exit //Se finaliza la configuración actual.

S1(config)#username admin privilege 15 password admin1pass //Se crea un usuario y contraseña de nivel 15.

S1(config)#line vty 0 15 //Se accede a las líneas VTY.

S1(config-line)#login local //Se activa la validación de credenciales de manera local.

S1(config-line)#transport input ssh //Se activa que únicamente se acepten conexiones por SSH.

S1(config)#service password-encryption //Se cifran las contraseñas que se encuentran en el Switch.

S1(config)#banner motd # //Se configura un mensaje de la consola. Nombre Dispositivo: S1 Nombre Estudiante: Ricardo Agredo Trujillo Programa Academico: Ingenieria de Sistemas

S1(config)#crypto key generate rsa //Se genera una clave encriptada RSA. The name for the keys will be: S1.ccna-sa.com Choose the size of the key modulus in the range of 360 to 2048 for your General Purpose Keys. Choosing a key modulus greater than 512 may take a few minutes.

How many bits in the modulus [512]: 1024 //Se especifica que la clave RSA debe ser de 1024 bits % Generating 1024 bit RSA keys, keys will be non-exportable...[OK]

S1(config)#interface vlan 40 //Se accede la interfaz VLAN 40.

S1(config-if)#ip add 10.71.8.98 255.255.255.248 //Se configura la dirección Ipv4 proporcionada por la tabla 9.

S1(config-if)#ipv6 add fe80::98 link-local //Se configura la dirección Ipv6 de enlace local.

S1(config-if)#ipv6 add 2001:db8:acad:c::98/64 //Se configura la dirección Ipv6 proporcionada por la tabla 9.

S1(config-if)#description Invitados //Se deja una descripción para su visualización.

S1(config-if)#no shut //Se activa la interfaz.

S1(config)#ip default-gateway 10.71.8.97 //Se configura el default gateway proporcionado por la tabla 9.

#### Switch S2

Switch>en //Se accede al modo EXEC.

Switch#conf t //Se accede a la configuración de la terminal.

Switch(config)#no ip domain-lookup //Se desactiva la búsqueda por DNS.

Switch(config)#hostname S2 //Se cambia el nombre de host a S2.

S2(config)#ip domain-name ccna-sa.com //Se configura el nombre de dominio.

S2(config)#enable secret class //Se configura la contraseña para el modo EXEC.

S2(config)#line con 0 //Se accede a la línea 0 de la consola.

S2(config-line)#password cisco //Se configura la contraseña de acceso a la consola.

S2(config-line)#login //Se activa que se requiera validar credenciales al acceso de la consola.

S2(config-line)#exit //Se finaliza la configuración actual. S2(config)#username admin privilege 15 password admin1pass //Se crea un usuario y contraseña de nivel 15.

S2(config)#line vty 0 15 //Se accede a las líneas VTY.

S2(config-line)#login local //Se activa la validación de credenciales de manera local.

S2(config-line)#transport input ssh //Se activa que únicamente se acepten conexiones por SSH.

S2(config)#service password-encryption //Se cifran las contraseñas del Switch.

S2(config)#banner motd # //Se configura un mensaje de la consola. Enter TEXT message. End with the character '#'. Nombre Dispositivo: S2 Nombre Estudiante: Ricardo Agredo Trujillo Programa Academico: Ingenieria de Sistemas

S2(config)#crypto key generate rsa //Se genera una clave encriptada RSA.

The name for the keys will be: S2.ccna-sa.com Choose the size of the key modulus in the range of 360 to 2048 for your General Purpose Keys. Choosing a key modulus greater than 512 may take a few minutes.

How many bits in the modulus [512]: 1024

//Se especifica que la clave RSA debe ser de 1024 bits.% Generating 1024 bit RSA keys, keys will be non-exportable...[OK]

S2(config)#interface vlan 40 //Se accede a la interfaz VLAN 40.

S2(config-if)#ip add 10.71.8.99 255.255.255.248 //Se configura la dirección lpv4 proporcionada por la tabla 9.

S2(config-if)#ipv6 add fe80::99 link-local //Se configura la dirección lpv6 de enlace local.

S2(config-if)#ipv6 add 2001:db8:acad:c::99/64 //Se configura la dirección Ipv6 proporcionada por la tabla 9.

S2(config-if)#description Invitados //Se deja una descripción para su visualización.

S2(config-if)#no shut //Se activa la interfaz.

S2(config)#ip default-gateway 10.71.8.97 //Se configura el default gateway proporcionado por la tabla 9.

## 2.4 CONFIGURACIÓN DE LA INFRAESTRUCTURA DE RED

Una vez finalizada las configuraciones de los dispositivos intermediarios se crearán las VLAN'S para ambos Switches tal como lo indica la tabla 8, por lo que también se configura los enlaces troncales tal que para los switches S1 y S2 las interfaces serán F0/1, F0/2 y F0/5 de igual forma el protocolo de negociación será LACP y se utilizará la VLAN 56 como una VLAN nativa.

Para switch S1 el puerto de acceso de host para la VLAN 20 será por medio de la interfaz F0/6 mientras que para el switch S2 el puerto de acceso para la VLAN 30 será por medio de la interfaz F0/18, ambos switches deberán permitir únicamente 4 direcciones MAC para dar cumplimiento con los protocolos de seguridad establecidos inicialmente, seguidamente para las interfaces restantes que no son utilizadas se asignarán a la VLAN 50 de usuarios, para lo cual se asignará una descripción con el propósito de facilitar su identificación y seguidamente se apagaran dichas interfaces.

Lo anterior se aplicará con las siguientes líneas de comando:

Se explica el primer segmento y se omitirá para los siguientes pues lo único que cambia es el identificador o ID.

#### Configuración switch S1

S1(config)#vlan 20 //Se crea la VLAN con ID 20

S1(config-vlan)#name Docentes //Se asigna el nombre a la VLAN

S1(config)#vlan 30 S1(config-vlan)#name Estudiantes

S1(config)#vlan 40 S1(config-vlan)#name Invitados S1(config)#vlan 50 S1(config-vlan)#name Usuarios

S1(config)#vlan 56 S1(config-vlan)#name Native

S1(config)#interface range F0/1-2 //Se selecciona el rango desde F0/1 hasta F0/2

S1(config-if-range)#switchport mode trunk //Se activa el modo troncal en el puerto

S1(config-if-range)#switchport trunk native vlan 56 //Se configura la VLAN 56 como vlan troncal nativa.

S1(config-if-range)#switchport trunk allowed vlan 20,30,40,50,56 //Se añaden las VLAN'S que utilizaran el modo de enlace troncal

S1(config)#interface f0/5 S1(config-if)#switchport mode trunk S1(config-if)#switchport trunk native vlan 56 S1(config-if)#switchport trunk allowed vlan 20,30,40,50,56

S1(config)#interface range f0/1-2 S1(config-if-range)#channel-group 1 mode active //Se activa el channel group para utilizar unicamente LACP (mode active)

S1(config)#interface f0/6 S1(config-if)#switchport mode access //Se configura el modo de acceso S1(config-if)#switchport access vlan 20 //El acceso será unicamente por la VLAN 20

S1(config-if)#switchport port-security maximum 4

//Se configura la seguridad del puerto en máximo 4 direcciones MAC

S1(config)#interface range f0/3-4

S1(config-if-range)#switchport mode access

S1(config-if-range)#switchport access vlan 50

S1(config-if-range)#description Interfaces no utilizadas

S1(config-if-range)#shut

S1(config)#interface range f0/7-24

S1(config-if-range)#switchport mode access

S1(config-if-range)#switchport access vlan 50

S1(config-if-range)#description Interfaces no utilizadas

S1(config-if-range)#shut

S1(config)#interface range g0/1-2

S1(config-if-range)#switchport mode access

S1(config-if-range)#switchport access vlan 50

S1(config-if-range)#description Interfaces no utilizadas

S1(config-if-range)#shut

## Configuración switch S2

S2(config)#vlan 20

- S2(config-vlan)#name Docentes
- S2(config)#vlan 30
- S2(config-vlan)#name Estudiantes
- S2(config)#vlan 40
- S2(config-vlan)#name Invitados
- S2(config)#vlan 50
- S2(config-vlan)#name Usuarios
- S2(config)#vlan 56
- S2(config-vlan)#name Native

S2(config)#interface range f0/1-2 S2(config-if-range)#switchport mode trunk S2(config-if-range)#switchport trunk native vlan 56 S2(config-if-range)#switchport trunk allowed vlan 20,30,40,50,56 S2(config-if-range)#channel-group 1 mode active

S2(config)#interface f0/18 S2(config-if)#switchport mode access S2(config-if)#switchport access vlan 30 S2(config-if)#switchport port-security maximum 4

S2(config)#interface range f0/3-17 S2(config-if-range)#switchport mode access S2(config-if-range)#switchport access vlan 50 S2(config-if-range)#description Interfaces no utilizadas S2(config-if-range)#shut S2(config)#interface range f0/19-24 S2(config-if-range)#switchport mode access S2(config-if-range)#switchport access vlan 50 S2(config-if-range)#description Interfaces no utilizadas S2(config-if-range)#shut

S2(config-if-range)#interface range g0/1-2 S2(config-if-range)#switchport mode access S2(config-if-range)#switchport access vlan 50 S2(config-if-range)#description Interfaces no utilizadas S2(config-if-range)#shut

# 2.5 CONFIGURACIÓN DE SOPORTE PARA LOS HOSTS

Una vez creada la infraestructura de la red y estando debidamente configurada se continua con la configuración para el soporte de los hosts, dicha configuración debe ser aplicada en el router R1, la cual consta de especificar que la ruta predeterminada para la conectividad Ipv4 e Ipv6 debe ser por la interfaz donde se encuentra configurado el Loopback0, a continuación siguiendo los requerimientos establecidos se debe crear un grupo DHCP o pool DHCP para la VLAN 20 la cual constará de las ultimas 10 direcciones de la subred, también se configura el nombre de dominio como *unad-ccna-sa.net*, se especifica el default gateway para dicha interfaz, mientras que para la VLAN 30 la configuración es la misma únicamente cambiando el nombre de dominio a *unad-ccna-sb.net*, lo anterior se puede identificar y calcular mediante la tabla 9.

Para identificar las 10 ultimas direcciones se hace el siguiente procedimiento:

Se indica que deben de estar disponible las ultimas diez direcciones IP para la VLAN 20, por lo que según la tabla 9 la VLAN 20 pertenece a la interfaz G0/0/1.20 cuya primera dirección es 10.71.8.1/26, mientras que VLAN 30 su dirección es 10.71.8.65/27 siendo la primera IP utilizable por lo que se identifica que la dirección de red es 10.71.8.64 y la dirección de broadcast es 10.71.8.63, siendo estas dos últimas direcciones reservadas, así que la última IP disponible para la VLAN 20 es 10.71.8.62 y separando las 10 ultimas direcciones IP se identifica que el rango de direcciones que se deben de excluir va desde 10.71.8.1 hasta 10.71.8.52.

De igual forma para la VLAN 30, se conoce que la primera dirección disponible para la VLAN 40 es 10.71.8.97/29 por lo que la dirección de red es 10.71.8.96, la dirección de broadcast es 10.71.8.95 y la última IP disponible es 10.71.8.94 por lo que el rango que se debe de excluir va desde 10.71.8.65 hasta 10.8.84.

De igual forma se explica el procedimiento para la VLAN 20 y se omite para la VLAN 30 debido a que el procedimiento es el mismo, únicamente se cambia las ultimas diez direcciones y el nombre de dominio.

R1(config)#ip route 0.0.0.0 0.0.0.0 loopback 0 //Se establece la dirección lpv4 para el loopback

R1(config)#ipv6 route ::/0 loopback 0 //Se establece la dirección IPv6 para el loopback

R1(config)#ip dhcp excluded-address 10.71.8.1 10.71.8.52 //Se excluye el rango de direcciones para el protocolo DHCP R1(config)#ip dhcp pool VLAN20-Docentes //Se activa el protocolo DHCP para la VLAN 20

R1(dhcp-config)#network 10.71.8.0 255.255.255.192 //Se configura la red para el protocolo DHCP

R1(dhcp-config)#default-router 10.71.8.1 //Se establece la puerta de enlace predeterminada como dirección de interfaz

R1(dhcp-config)#domain-name unad-ccna-sa.net //Se establece el nombre del dominio R1(config)#ip dhcp excluded-address 10.71.8.65 10.71.8.84 R1(config)#ip dhcp pool VLAN30-Estudiantes R1(dhcp-config)#network 10.71.8.64 255.255.255.224 R1(dhcp-config)#default-router 10.71.8.65 R1(dhcp-config)#domain-name unad-ccna-sb.net R1(dhcp-config)#exit

## 2.6 CONFIGURAR LOS EQUIPOS HOST

Finalmente la infraestructura esta realizada, así que se continua con la configuración de los dispositivos finales, se debe de configurar que para la conexión por lpv4 se utilice el protocolo DHCP para ambos equipos, las direcciones lpv6 y de enlace local se deben de configurar de manera estática tal como lo indica la tabla 9, por lo que se realiza por medio de la pestaña Desktop y en la sección de configuración de IP, se activa el protocolo DHCP y se ingresan dichos datos en la configuración de Ipv6 , de igual forma se guarda la información mostrada por medio del comando *ipconfig /all* en la tabla 10 para el PC – A y en la tabla 11 para el PC – B.

Tabla 10. Configuración red equipo A

| CONFIGURACIÓN DE RED DE PC - A |                              |  |  |
|--------------------------------|------------------------------|--|--|
| Descripción                    | FastEthernet0 (Default Port) |  |  |
| Dirección física               | 0001.64D4.D07A               |  |  |
| Dirección IP                   | 10.71.8.53                   |  |  |
| Máscara de subred              | 255.255.255.192              |  |  |
| Gateway predeterminado         | 10.71.8.1                    |  |  |
| Gateway predeterminado IPv6    | FE80::1                      |  |  |

Fuente: Autoría propia.

Tabla 11. Configuración red equipo B

| CONFIGURACIÓN DE RED DE PC - B |                              |  |  |
|--------------------------------|------------------------------|--|--|
| Descripción                    | FastEthernet0 (Default Port) |  |  |
| Dirección física               | 0060.2FB5.B88C               |  |  |
| Dirección IP                   | 10.71.8.85                   |  |  |
| Máscara de subred              | 255.255.255.224              |  |  |
| Gateway predeterminado         | 10.71.8.65                   |  |  |
| Gateway predeterminado IPv6    | FE80::1                      |  |  |

Fuente: Autoría propia.

# 2.7 VERIFICAR LA CONECTIVIDAD DE EXTREMO A EXTREMO

Una vez finalizada toda la configuración para la red y con la finalidad de verificar metódicamente la conectividad entre todos los dispositivos por medio del comando ping, esta información se registra en la tabla 12.

Tabla 12. Conectividad de extremo a extremo.

| Dosdo | A          |      | Dirocción IP            | Resultados               |
|-------|------------|------|-------------------------|--------------------------|
| Desue |            |      | Direction iP            | de ping                  |
|       | R1,        | IPv4 | 10.71.8.1/26            | $\checkmark$             |
|       | G0/0/1.20  | IPv6 | 2001:DB8:ACAD:A::1/64   | $\checkmark$             |
|       | R1,        | IPv4 | 10.71.8.65/24           | $\checkmark$             |
|       | G0/0/1.30  | IPv6 | 2001:DB8:ACAD:B::1/64   | $\checkmark$             |
|       | R1,        | IPv4 | 10.71.8.97/29           | $\checkmark$             |
|       | G0/0/1.40  | IPv6 | 2001:DB8:ACAD:C::1/64   | $\checkmark$             |
| PC-A  | S1,        | IPv4 | 10.71.8.98/29           | $\checkmark$             |
|       | VLAN 40    | IPv6 | 2001:DB8:ACAD:C::98/64  | Error C.P.T <sup>8</sup> |
|       | S2,        | IPv4 | 10.71.8.99/29           | $\checkmark$             |
|       | VLAN 40    | IPv6 | 2001:DB8:ACAD:C::99/64  | Error C.P.T              |
|       | PC-B       | IPv4 | DHCP (10.71.8.86)       | $\checkmark$             |
|       |            | IPv6 | 2001:DB8:ACAD:B::50/64  | $\checkmark$             |
|       | R1 Bucle 0 | IPv4 | 209.165.201.1/27        | $\checkmark$             |
|       |            | IPv6 | 2001:DB8:ACAD:209::1/64 | $\checkmark$             |
|       | R1 Bucle 0 | IPv4 | 209.165.201.1/27        | $\checkmark$             |
|       |            | IPv6 | 2001:DB8:ACAD:209::1/64 | $\checkmark$             |
|       | R1,        | IPv4 | 10.71.8.1/26            | $\checkmark$             |
| PC-B  | G0/0/1.20  | IPv6 | 2001:DB8:ACAD:A::1/64   | $\checkmark$             |
|       | R1,        | IPv4 | 10.71.8.65/24           | $\checkmark$             |
|       | G0/0/1.30  | IPv6 | 2001:DB8:ACAD:B::1/64   | $\checkmark$             |
|       | R1,        | IPv4 | 10.71.8.97/29           | $\checkmark$             |

<sup>\*</sup> Error C.P.T : Error por parte de Cisco Packet Tracer

| G0/0/1.40 | IPv6 | 2001:DB8:ACAD:C::1/64  | $\checkmark$ |
|-----------|------|------------------------|--------------|
| S1,       | IPv4 | 10.71.8.98/29          | $\checkmark$ |
| VLAN 40   | IPv6 | 2001:DB8:ACAD:C::98/64 | Error C.P.T  |
| S2,       | IPv4 | 10.71.8.99/29          | $\checkmark$ |
| VLAN 40   | IPv6 | 2001:DB8:ACAD:C::99/64 | Error C.P.T  |

Fuente: Autoría propia.

El ping para los dispositivos S1 VLAN 40 y S2 VLAN 40 por medio de IPv6 presenta un error C.P.T, ya que al ser un simulador todo lo está ejecutando desde un único dispositivo final, de igual forma también contribuye que surja debido al sistema que se implementa para dichos switches.

Figura 12. Ping desde PC - A hacía G0/0/1.20 por IPv4

```
🦻 PC - A
                                                           \times
 Physical
       Config
             Desktop Programming
                              Attributes
 Command Prompt
                                                             Х
 Cisco Packet Tracer PC Command Line 1.0
 C:\>ping 10.71.8.1
 Pinging 10.71.8.1 with 32 bytes of data:
 Reply from 10.71.8.1: bytes=32 time<1ms TTL=255
 Reply from 10.71.8.1: bytes=32 time<1ms TTL=255
 Reply from 10.71.8.1: bytes=32 time<1ms TTL=255
 Reply from 10.71.8.1: bytes=32 time<1ms TTL=255
 Ping statistics for 10.71.8.1:
     Packets: Sent = 4, Received = 4, Lost = 0 (0% loss),
 Approximate round trip times in milli-seconds:
     Minimum = Oms, Maximum = Oms, Average = Oms
 C:\>
✓ Top
```

Fuente: Autoría propia.

Figura 13. Ping desde PC - A hacía G0/0/1.20 por IPv6

| ኛ PC-A — 🗆 🗙                                                                                                    |   |
|----------------------------------------------------------------------------------------------------|---|
| Physical Config Desktop Programming Attributes                                                                                                    | 7 |
| Command Prompt X                                                                                                    |   |
| C:\>ping 2001:db8:acad:a::1                                                                                                    |   |
| Pinging 2001:db8:acad:a::1 with 32 bytes of data:                                                                                                    |   |
| Reply from 2001:DB8:ACAD:A::1: bytes=32 time<1ms TTL=255<br>Reply from 2001:DB8:ACAD:A::1: bytes=32 time<1ms TTL=255<br>Reply from 2001:DB8:ACAD:A::1: bytes=32 time<1ms TTL=255<br>Reply from 2001:DB8:ACAD:A::1: bytes=32 time<1ms TTL=255 |   |
| <pre>Ping statistics for 2001:DB8:ACAD:A::1:<br/>Packets: Sent = 4, Received = 4, Lost = 0 (0% loss),<br/>Approximate round trip times in milli-seconds:<br/>Minimum = Oms, Maximum = Oms, Average = Oms</pre>                               |   |
|                                                                                                    |   |
| ⊠ Тор                                                                                                    | 1 |

Fuente: Autoría propia.

De la figura 13 se concluye que

Figura 14. Ping hacía G0/0/1.30 por IPv4

| ኛ PC-A — 🛛                                                                                                    | x נ |
|----------------------------------------------------------------------------------------------------|-----|
| Physical Config Desktop Programming Attributes                                                                                                    |     |
| Command Prompt                                                                                                    | Х   |
| C:\><br>C:\>ping 10.71.8.65                                                                                                    | ^   |
| Pinging 10.71.8.65 with 32 bytes of data:                                                                                                    |     |
| Reply from 10.71.8.65: bytes=32 time<1ms TTL=255<br>Reply from 10.71.8.65: bytes=32 time<1ms TTL=255<br>Reply from 10.71.8.65: bytes=32 time<1ms TTL=255<br>Reply from 10.71.8.65: bytes=32 time<1ms TTL=255 |     |
| <pre>Ping statistics for 10.71.8.65:<br/>Packets: Sent = 4, Received = 4, Lost = 0 (0% loss)<br/>Approximate round trip times in milli-seconds:<br/>Minimum = Oms, Maximum = Oms, Average = Oms</pre>        |     |
|                                                                                                    | ~   |
| Г Тор                                                                                                    |     |

Fuente: Autoría propia.
Figura 15. Ping desde PC - A hacía G0/0/1.30 por IPv6

| 🥐 PC - A — 🗆                                                                                                    | × |
|----------------------------------------------------------------------------------------------------|---|
| Physical Config Desktop Programming Attributes                                                                                                    | _ |
| Command Prompt X                                                                                                    |   |
| C:\>ping 2001:db8:acad:b::1                                                                                                    |   |
| Pinging 2001:db8:acad:b::1 with 32 bytes of data:                                                                                                    |   |
| Reply from 2001:DB8:ACAD:B::1: bytes=32 time<1ms TTL=255<br>Reply from 2001:DB8:ACAD:B::1: bytes=32 time=1ms TTL=255<br>Reply from 2001:DB8:ACAD:B::1: bytes=32 time<1ms TTL=255<br>Reply from 2001:DB8:ACAD:B::1: bytes=32 time<1ms TTL=255 |   |
| <pre>Ping statistics for 2001:DB8:ACAD:B::1:<br/>Packets: Sent = 4, Received = 4, Lost = 0 (0% loss),<br/>Approximate round trip times in milli-seconds:<br/>Minimum = 0ms, Maximum = 1ms, Average = 0ms</pre>                               |   |
|                                                                                                    |   |
| 🗹 Тор                                                                                                    |   |

Figura 16. Ping desde PC - A hacía G0/0/1.41 por IPv4

🕐 PC - A × Physical Config Attributes Desktop Programming Command Prompt Х C:\> C:\>ping 10.71.8.97 Pinging 10.71.8.97 with 32 bytes of data: Reply from 10.71.8.97: bytes=32 time<1ms TTL=255 Reply from 10.71.8.97: bytes=32 time=1ms TTL=255 Reply from 10.71.8.97: bytes=32 time<1ms TTL=255 Reply from 10.71.8.97: bytes=32 time=1ms TTL=255 Ping statistics for 10.71.8.97: Packets: Sent = 4, Received = 4, Lost = 0 (0% loss), Approximate round trip times in milli-seconds: Minimum = Oms, Maximum = 1ms, Average = Oms Top

Figura 17. Ping desde PC - A hacía G0/0/1.40 por IPv6

```
🖤 PC - A
                                                           Physical Config
                              Attributes
             Desktop Programming
 Command Prompt
                                                             Х
  C:\>
                                                              ~
 C:\>ping 2001:db8:acad:c::1
 Pinging 2001:db8:acad:c::1 with 32 bytes of data:
 Reply from 2001:DB8:ACAD:C::1: bytes=32 time<1ms TTL=255
 Reply from 2001:DB8:ACAD:C::1: bytes=32 time<1ms TTL=255
 Reply from 2001:DB8:ACAD:C::1: bytes=32 time<1ms TTL=255
 Reply from 2001:DB8:ACAD:C::1: bytes=32 time=17ms
 TTL=255
 Ping statistics for 2001:DB8:ACAD:C::1:
      Packets: Sent = 4, Received = 4, Lost = 0 (0% loss),
 Approximate round trip times in milli-seconds:
      Minimum = Oms, Maximum = 17ms, Average = 4ms
✓ Top
```

Figura 18. Ping desde PC - A hacía VLAN 40 del S1 por IPv4

🔮 PC - A × Physical Config Attributes Desktop Programming Command Prompt Х ∵:∖> ~ C:\>ping 10.71.8.98 Pinging 10.71.8.98 with 32 bytes of data: Reply from 10.71.8.98: bytes=32 time=1ms TTL=254 Reply from 10.71.8.98: bytes=32 time<1ms TTL=254 Reply from 10.71.8.98: bytes=32 time<1ms TTL=254 Reply from 10.71.8.98: bytes=32 time<1ms TTL=254 Ping statistics for 10.71.8.98: Packets: Sent = 4, Received = 4, Lost = 0 (0% loss), Approximate round trip times in milli-seconds: Minimum = Oms, Maximum = 1ms, Average = Oms П Тор

Figura 19. Ping desde PC - A hacía VLAN 40 del S2 por IPv4

🔮 PC - A × Physical Config Attributes Desktop Programming Command Prompt Х C:\> ~ C:\>ping 10.71.8.99 Pinging 10.71.8.99 with 32 bytes of data: Reply from 10.71.8.99: bytes=32 time<1ms TTL=254 Reply from 10.71.8.99: bytes=32 time<1ms TTL=254 Reply from 10.71.8.99: bytes=32 time<1ms TTL=254 Reply from 10.71.8.99: bytes=32 time=1ms TTL=254 Ping statistics for 10.71.8.99: Packets: Sent = 4, Received = 4, Lost = 0 (0% loss), Approximate round trip times in milli-seconds: Minimum = Oms, Maximum = 1ms, Average = Oms П Тор

Figura 20. Ping desde PC - A hacía PC - B por IPv4

```
🕐 PC - A
                                                           ×
 Physical Config
                               Attributes
             Desktop Programming
 Command Prompt
                                                              Х
  ∵:∖>
                                                               ~
  C:\>ping 10.71.8.86
 Pinging 10.71.8.86 with 32 bytes of data:
 Reply from 10.71.8.86: bytes=32 time<1ms TTL=127
 Reply from 10.71.8.86: bytes=32 time=1ms TTL=127
 Reply from 10.71.8.86: bytes=32 time<1ms TTL=127
 Reply from 10.71.8.86: bytes=32 time=37ms TTL=127
 Ping statistics for 10.71.8.86:
      Packets: Sent = 4, Received = 4, Lost = 0 (0% loss),
 Approximate round trip times in milli-seconds:
      Minimum = Oms, Maximum = 37ms, Average = 9ms
П Тор
```

Figura 21. Ping desde PC - A hacía PC - B por IPv6

| 🗬 PC - A — 🗆 🗙                                                                                                    |
|----------------------------------------------------------------------------------------------------|
| Physical Config Desktop Programming Attributes                                                                                                    |
| Command Prompt X                                                                                                    |
| C:\><br>C:\>ping 2001:DB8:ACAD:B::50                                                                                                    |
| Pinging 2001:DB8:ACAD:B::50 with 32 bytes of data:                                                                                                    |
| Reply from 2001:DB8:ACAD:B::50: bytes=32 time=10ms<br>TTL=127                                                                                                    |
| Reply from 2001:DB8:ACAD:B::50: bytes=32 time<1ms<br>TTL=127                                                                                                    |
| Reply from 2001:DB8:ACAD:B::50: bytes=32 time=10ms<br>TTL=127                                                                                                    |
| Reply from 2001:DB8:ACAD:B::50: bytes=32 time<1ms<br>TTL=127                                                                                                    |
| <pre>Ping statistics for 2001:DB8:ACAD:B::50:<br/>Packets: Sent = 4, Received = 4, Lost = 0 (0% loss),<br/>Approximate round trip times in milli-seconds:<br/>Minimum = 0ms, Maximum = 10ms, Average = 5ms</pre> |
|                                                                                                    |
|                                                                                                    |
| · · · · · · · · · · · · · · · · · · ·                                                                                                    |
| Птор                                                                                                    |

Figura 22. Ping desde PC - A hacía Loopback 0 por IPv4

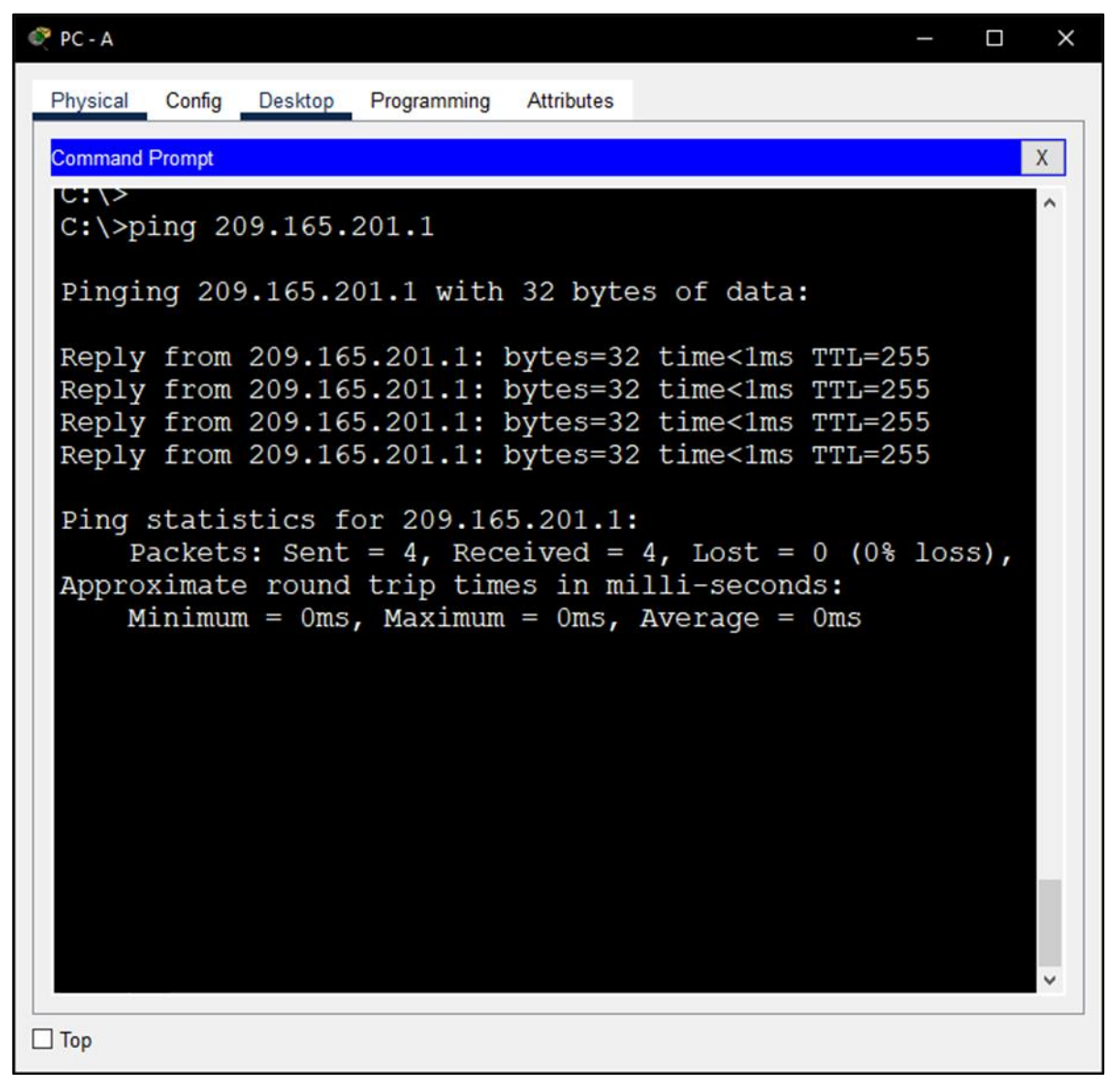

Figura 23. Ping desde PC - A hacía Loopback 0 por IPv6

```
🕐 PC - A
                                                           ×
 Physical Config
                              Attributes
              Desktop Programming
 Command Prompt
                                                              Х
  J:\>
                                                               ~
 C:\>ping 2001:DB8:ACAD:209::1
 Pinging 2001:DB8:ACAD:209::1 with 32 bytes of data:
 Reply from 2001:DB8:ACAD:209::1: bytes=32 time<1ms
 TTL=255
 Reply from 2001:DB8:ACAD:209::1: bytes=32 time<1ms
  TTL=255
 Reply from 2001:DB8:ACAD:209::1: bytes=32 time<1ms
 TTL=255
  Reply from 2001:DB8:ACAD:209::1: bytes=32 time<1ms
  TTL=255
 Ping statistics for 2001:DB8:ACAD:209::1:
      Packets: Sent = 4, Received = 4, Lost = 0 (0% loss),
  Approximate round trip times in milli-seconds:
      Minimum = Oms, Maximum = Oms, Average = Oms
Top
```

Figura 24. Ping desde PC - B hacía el Loopback 0 por IPv4

```
🥐 PC - B
                                                           \times
 Physical Config
                               Attributes
              Desktop Programming
 Command Prompt
                                                              Х
 Cisco Packet Tracer PC Command Line 1.0
 C:\>ping 209.165.201.1
 Pinging 209.165.201.1 with 32 bytes of data:
 Reply from 209.165.201.1: bytes=32 time<1ms TTL=255
 Reply from 209.165.201.1: bytes=32 time<1ms TTL=255
 Reply from 209.165.201.1: bytes=32 time<1ms TTL=255
 Reply from 209.165.201.1: bytes=32 time=1ms TTL=255
 Ping statistics for 209.165.201.1:
      Packets: Sent = 4, Received = 4, Lost = 0 (0% loss),
 Approximate round trip times in milli-seconds:
      Minimum = Oms, Maximum = 1ms, Average = Oms
 C:\>
П Тор
```

Figura 25. Ping desde PC - B hacía el Loopback 0 por IPv6

| 🔍 PC - B —                                                                                                    | × |
|----------------------------------------------------------------------------------------------------|---|
| Physical Config Desktop Programming Attributes                                                                                                    |   |
| Command Prompt                                                                                                    | ( |
| C:\><br>C:\>ping 2001:db8:acad:209::1                                                                                                    | ^ |
| Pinging 2001:db8:acad:209::1 with 32 bytes of data:                                                                                                    |   |
| Reply from 2001:DB8:ACAD:209::1: bytes=32 time<1ms<br>TTL=255                                                                                                    |   |
| Reply from 2001:DB8:ACAD:209::1: bytes=32 time<1ms<br>TTL=255                                                                                                    |   |
| Reply from 2001:DB8:ACAD:209::1: bytes=32 time<1ms<br>TTL=255                                                                                                    |   |
| Reply from 2001:DB8:ACAD:209::1: bytes=32 time<1ms<br>TTL=255                                                                                                    | d |
| <pre>Ping statistics for 2001:DB8:ACAD:209::1:     Packets: Sent = 4, Received = 4, Lost = 0 (0% loss), Approximate round trip times in milli-seconds:     Minimum = 0ms, Maximum = 0ms, Average = 0ms</pre> |   |
|                                                                                                    |   |
|                                                                                                    |   |
| Птор                                                                                                    | × |

Figura 26. Ping desde PC - B hacía G0/0/1.20 por IPv4

🕐 PC - B × Physical Config Attributes Desktop Programming Command Prompt Х ∵:∖> ~ C:\>ping 10.71.8.1 Pinging 10.71.8.1 with 32 bytes of data: Reply from 10.71.8.1: bytes=32 time<1ms TTL=255 Reply from 10.71.8.1: bytes=32 time<1ms TTL=255 Reply from 10.71.8.1: bytes=32 time<1ms TTL=255 Reply from 10.71.8.1: bytes=32 time<1ms TTL=255 Ping statistics for 10.71.8.1: Packets: Sent = 4, Received = 4, Lost = 0 (0% loss), Approximate round trip times in milli-seconds: Minimum = Oms, Maximum = Oms, Average = Oms П Тор

Figura 27. Ping desde PC - B hacía G0/0/1.20 por IPv6

| 🗬 РС - В — 🗆                                                                                                    | × |
|----------------------------------------------------------------------------------------------------|---|
| Physical Config Desktop Programming Attributes                                                                                                    |   |
| Command Prompt                                                                                                    | Х |
| C:\><br>C:\>ping 2001:db8:acad:a::1                                                                                                    | ^ |
| Pinging 2001:db8:acad:a::1 with 32 bytes of data:                                                                                                    |   |
| Reply from 2001:DB8:ACAD:A::1: bytes=32 time<1ms TTL=255<br>Reply from 2001:DB8:ACAD:A::1: bytes=32 time<1ms TTL=255<br>Reply from 2001:DB8:ACAD:A::1: bytes=32 time<1ms TTL=255<br>Reply from 2001:DB8:ACAD:A::1: bytes=32 time<1ms TTL=255 |   |
| <pre>Ping statistics for 2001:DB8:ACAD:A::1:<br/>Packets: Sent = 4, Received = 4, Lost = 0 (0% loss),<br/>Approximate round trip times in milli-seconds:<br/>Minimum = 0ms, Maximum = 0ms, Average = 0ms</pre>                               |   |
|                                                                                                    | ~ |
| Пор                                                                                                    |   |

Figura 28. Ping desde PC - B hacía G0/0/1.30 por IPv4

🕐 PC - B × Physical Config Attributes Desktop Programming Command Prompt Х ∵:∖> ~ C:\>ping 10.71.8.65 Pinging 10.71.8.65 with 32 bytes of data: Reply from 10.71.8.65: bytes=32 time<1ms TTL=255 Reply from 10.71.8.65: bytes=32 time<1ms TTL=255 Reply from 10.71.8.65: bytes=32 time=23ms TTL=255 Reply from 10.71.8.65: bytes=32 time<1ms TTL=255 Ping statistics for 10.71.8.65: Packets: Sent = 4, Received = 4, Lost = 0 (0% loss), Approximate round trip times in milli-seconds: Minimum = Oms, Maximum = 23ms, Average = 5ms П Тор

Figura 29. Ping desde PC - B hacía G0/0/1.30 por IPv6

```
🕐 PC - B
                                                           ×
 Physical Config
                              Attributes
              Desktop Programming
 Command Prompt
                                                              Х
  J:\>
                                                               ~
 C:\>ping 2001:db8:acad:b::1
 Pinging 2001:db8:acad:b::1 with 32 bytes of data:
 Reply from 2001:DB8:ACAD:B::1: bytes=32 time<1ms TTL=255
 Reply from 2001:DB8:ACAD:B::1: bytes=32 time<1ms TTL=255
 Reply from 2001:DB8:ACAD:B::1: bytes=32 time<1ms TTL=255
 Reply from 2001:DB8:ACAD:B::1: bytes=32 time<1ms TTL=255
 Ping statistics for 2001:DB8:ACAD:B::1:
      Packets: Sent = 4, Received = 4, Lost = 0 (0% loss),
 Approximate round trip times in milli-seconds:
      Minimum = Oms, Maximum = Oms, Average = Oms
П Тор
```

Figura 30. Ping desde PC - B hacía G0/0/1.41 por IPv4

🕐 PC - B × Physical Config Attributes Desktop Programming Command Prompt Х ∵:∖> ~ C:\>ping 10.71.8.97 Pinging 10.71.8.97 with 32 bytes of data: Reply from 10.71.8.97: bytes=32 time<1ms TTL=255 Reply from 10.71.8.97: bytes=32 time=1ms TTL=255 Reply from 10.71.8.97: bytes=32 time<1ms TTL=255 Reply from 10.71.8.97: bytes=32 time<1ms TTL=255 Ping statistics for 10.71.8.97: Packets: Sent = 4, Received = 4, Lost = 0 (0% loss), Approximate round trip times in milli-seconds: Minimum = Oms, Maximum = 1ms, Average = Oms П Тор

Figura 31. Ping desde PC - B hacía G0/0/1.40 por IPv6

```
🕐 PC - B
                                                           ×
 Physical Config
              Desktop Programming
                              Attributes
 Command Prompt
                                                              Х
  J:\>
                                                               ~
 C:\>ping 2001:db8:acad:c::1
 Pinging 2001:db8:acad:c::1 with 32 bytes of data:
 Reply from 2001:DB8:ACAD:C::1: bytes=32 time<1ms TTL=255
 Reply from 2001:DB8:ACAD:C::1: bytes=32 time<1ms TTL=255
 Reply from 2001:DB8:ACAD:C::1: bytes=32 time<1ms TTL=255
 Reply from 2001:DB8:ACAD:C::1: bytes=32 time<1ms TTL=255
 Ping statistics for 2001:DB8:ACAD:C::1:
      Packets: Sent = 4, Received = 4, Lost = 0 (0% loss),
 Approximate round trip times in milli-seconds:
      Minimum = Oms, Maximum = Oms, Average = Oms
П Тор
```

Figura 32. Ping desde PC - B hacía VLAN 40 del S1

| 🔍 PC - B —                                                                                                    |     |      | × |
|----------------------------------------------------------------------------------------------------|-----|------|---|
| Physical Config Desktop Programming Attributes                                                                                                    |     | . 12 |   |
| Command Prompt                                                                                                    |     |      | X |
| C:\><br>C:\>ping 10.71.8.98                                                                                                    |     |      | ^ |
| Pinging 10.71.8.98 with 32 bytes of data:                                                                                                    |     |      |   |
| Reply from 10.71.8.98: bytes=32 time<1ms TTL=254<br>Reply from 10.71.8.98: bytes=32 time<1ms TTL=254<br>Reply from 10.71.8.98: bytes=32 time=10ms TTL=254<br>Reply from 10.71.8.98: bytes=32 time=1ms TTL=254 |     |      |   |
| <pre>Ping statistics for 10.71.8.98:<br/>Packets: Sent = 4, Received = 4, Lost = 0 (0% 1)<br/>Approximate round trip times in milli-seconds:<br/>Minimum = 0ms, Maximum = 10ms, Average = 2ms</pre>           | 055 | ;),  |   |
|                                                                                                    |     |      | ~ |
| Птор                                                                                                    |     |      |   |

Figura 33. Ping desde PC - B hacía VLAN 40 del S2

| 💞 РС - В                                                                                                    |     |     | × |
|----------------------------------------------------------------------------------------------------|-----|-----|---|
| Physical Config Desktop Programming Attributes                                                                                                    |     |     |   |
| Command Prompt                                                                                                    |     |     | x |
| C:\><br>C:\>ping 10.71.8.99                                                                                                    |     |     | ^ |
| Pinging 10.71.8.99 with 32 bytes of data:                                                                                                    |     |     |   |
| Reply from 10.71.8.99: bytes=32 time<1ms TTL=254<br>Reply from 10.71.8.99: bytes=32 time=10ms TTL=254<br>Reply from 10.71.8.99: bytes=32 time=10ms TTL=254<br>Reply from 10.71.8.99: bytes=32 time=11ms TTL=254 |     |     |   |
| <pre>Ping statistics for 10.71.8.99:<br/>Packets: Sent = 4, Received = 4, Lost = 0 (0%<br/>Approximate round trip times in milli-seconds:<br/>Minimum = 0ms, Maximum = 11ms, Average = 7ms</pre>                | los | s), |   |
|                                                                                                    |     |     |   |
|                                                                                                    |     |     | ~ |
| Пор                                                                                                    |     |     |   |

Fuente: Autoría propia.

De la figura 12 hasta la 33 se concluye que la conexión entre los diferentes dispositivos es correcta y el direccionamiento implementado tanto para IPv4 como IPv6 se ejecuta sin ningún problema, la creación del grupo DHCP para para la conectividad por IPv4 se aplicó correctamente.

## CONCLUSIONES

La realización de los diferentes escenarios tuvo como objetivo el implementar los diferentes procedimientos que se realizan al momento de configurar una red con todo lo que esto conlleva, esto mediante un entorno que simula toda la metodología lo más fiel a la realidad posible.

Con el primer escenario se observa la importancia de implementar el Subneteo con VLSM ya que por medio de este se logra maximizar el uso de la red, adaptándola conforme las necesidades van surgiendo, llegando a escalar la red de manera óptima a diferencia del Subneteo tradicional, de igual forma el utilizar las diferentes metodologías de seguridad robustas ya sea por medio del acceso físico o virtual asegurando los dispositivos a posibles cambios no autorizados.

Finalmente para el desarrollo del escenario se observa la importancia de configurar el EtherChannel, comprendiendo que por medio de este si se conectan dos dispositivos intermedios directamente sin activar dicha función la conexión no se realizará ya que en caso de no estar configurado correctamente se puede generar diferentes problemas, sobrecarga de la red, tormenta de broadcast o un generar bucle infinito de envió de tramas, para esto se utiliza el modo de negociación LACP que permite al switch valga su redundancia negociar con el EtherChannel e implementarse en el momento que se considera oportuno.

## LISTA DE REFERENCIA

CISCO SYSTEM INC. "Asignación de direcciones IPv4." [Sitio Web] [Consulta: 19 de octubre de 2022]. Disponible en : https://contenthub.netacad.com/itn/11.0.1

CISCO SYSTEM INC. "Asignación de direcciones IPv6." [Sitio Web] [Consulta: 19 de octubre de 2022]. Disponible en : https://contenthub.netacad.com/itn/12.0.1

CISCO SYSTEM INC. "Capa de aplicación." [Sitio Web] [Consulta: 19 de octubre de 2022]. Disponible en : https://contenthub.netacad.com/itn/15.0.1

CISCO SYSTEM INC. "Capa de enlace de datos." [Sitio Web] [Consulta: 19 de octubre de 2022]. Disponible en : https://contenthub.netacad.com/itn/6.0.1

CISCO SYSTEM INC. "Capa de red." [Sitio Web] [Consulta: 19 de octubre de 2022]. Disponible en : https://contenthub.netacad.com/itn/8.0.1

CISCO SYSTEM INC. "Capa de transporte." [Sitio Web] [Consulta: 19 de octubre de 2022]. Disponible en : https://contenthub.netacad.com/itn/14.0.1

CISCO SYSTEM INC. "Configuración básica de un router." [Sitio Web] [Consulta: 19 de octubre de 2022]. Disponible en https://contenthub.netacad.com/itn/10.0.1

CISCO SYSTEM INC. "Crear una red pequeña." [Sitio Web] [Consulta: 19 de octubre de 2022]. Disponible en : https://contenthub.netacad.com/itn/17.0.1

CISCO SYSTEM INC. "Fundamentos de seguridad de la red." [Sitio Web] [Consulta: 19 de octubre de 2022]. Disponible en : https://contenthub.netacad.com/itn/16.0.1

CISCO SYSTEM INC. "ICMP." [Sitio Web] [Consulta: 19 de octubre de 2022]. Disponible en : https://contenthub.netacad.com/itn/13.0.1

CISCO SYSTEM INC. "Las redes en la actualidad." [Sitio Web] [Consulta: 19 de octubre de 2022]. Disponible en : https://contenthub.netacad.com/itn/5.0.1

CISCO SYSTEM INC. "Resolución de dirección." [Sitio Web] [Consulta: 19 de octubre de 2022]. Disponible en : https://contenthub.netacad.com/itn/9.0.1

CISCO SYSTEM INC. "Switching Ethernet." [Sitio Web] [Consulta: 19 de octubre de 2022]. Disponible en : https://contenthub.netacad.com/itn/7.0.1

CISCO SYSTEM INC. "Capa física." [Sitio Web] [Consulta: 19 de octubre de 2022]. Disponible en : https://contenthub.netacad.com/itn/4.0.1

CISCO SYSTEM INC. "Configuración básica de switches y terminales." [Sitio Web] [Consulta: 19 de octubre de 2022]. Disponible en https://contenthub.netacad.com/itn/2.0.1

CISCO SYSTEM INC. "Las redes en la actualidad." [Sitio Web] [Consulta: 19 de octubre de 2022]. Disponible en https://contenthub.netacad.com/itn/1.0.1

CISCO SYSTEM INC. "Protocolos y modelos." [Sitio Web] [Consulta: 19 de octubre de 2022]. Disponible en : https://contenthub.netacad.com/itn/3.0.1

## ANEXOS

Anexo A: Descarga de archivos de simulación escenario A

Enlace:

https://unadvirtualedu-

my.sharepoint.com/:u:/g/personal/ragredot\_unadvirtual\_edu\_co/Ee3amWODM9xC gyq9SUJ3mikBy465hzmra3uqcOmI6mEcfw?e=QWXp2a

Anexo B: Descarga de archivos de simulación escenario B

Enlace:

https://unadvirtualedu-

<u>my.sharepoint.com/:u:/g/personal/ragredot\_unadvirtual\_edu\_co/EWtAcmWPFUpCj</u> <u>YtWfgNwDIoBmrQZy2OEDje8FMOpPEXPBQ?e=RYJYKg</u>